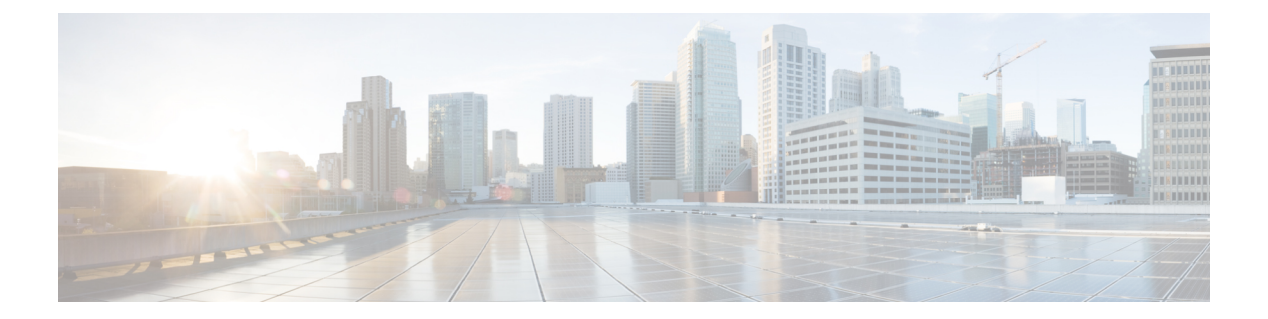

# システム設定の構成

- システム設定について(2ページ)
- システム 360 の使用 (2ページ)
- システム 360 でのサービスの表示 (4ページ)
- ・システムヘルスのモニタリング (5ページ)
- Cisco DNA Center と Cisco ISE の統合 (15 ページ)
- データの匿名化(18ページ)
- ・認証サーバとポリシー サーバの設定 (18ページ)
- Cisco AI ネットワーク分析 データ収集の設定 (21 ページ)
- ・機械推論ナレッジベースの更新 (24ページ)
- ・シスコアカウント (25ページ)
- ・デバイスの可制御性 (30ページ)
- •クラウドアクセスキー (33ページ)
- 整合性検証 (34 ページ)
- IP アドレスマネージャの設定 (37 ページ)
- デバッグログの設定(37ページ)
- ・ネットワークの再同期間隔の設定(39ページ)
- 監査ログの表示 (40ページ)
- •高可用性のアクティブ化(41ページ)
- 統合設定の設定 (42 ページ)
- ・ログインメッセージの設定(42ページ)
- ・プロキシの設定(43ページ)
- ・セキュリティ Cisco DNA Center (44 ページ)
- SFTP サーバの設定 (59 ページ)
- SNMP プロパティの設定 (59 ページ)
- ・製品使用状況テレメトリの収集について(60ページ)
- vManage プロパティの設定(60ページ)
- アカウントのロックアウト (61ページ)
- •パスワードの有効期限切れ (61ページ)

## システム設定について

Cisco DNA Center の使用を開始するには、最初にシステム設定を構成して、サーバがネット ワークの外部と通信し、セキュアな通信の確保やユーザの認証といった主要なタスクを実行で きるようにする必要があります。システム設定を構成するには、この章で説明されている手順 を使用します。

Ø

(注) Cisco DNA Center の設定(プロキシサーバの設定を含む)の変更については、Cisco DNA Center GUI で実行する必要があります。IP アドレス、静的ルート、DNS サーバ、maglev ユーザパス ワードの変更については、CLI から sudo maglev-config update コマンドを使用して実行する 必要があります。

# システム 360 の使用

[System 360] タブには、Cisco DNA Center に関する一目でわかる情報が表示されます。

- ステップ1 Cisco DNA Center GUI で [Menu] アイコン (三) をクリックして [System] > [System 360] の順に選択します。
- **ステップ2** [System 360] ダッシュボードで、表示される次のデータメトリックを確認します。

#### [Cluster]

- [Hosts]: Cisco DNA Center ホストに関する情報を表示します。表示される情報には、ホストの IP アド レスと、ホストで実行されているサービスに関する詳細なデータが含まれます。ホストで実行されて いるサービスに関する詳細なデータを表示するには、[View Services] リンクをクリックします。
  - (注) ホストIPアドレスの横には、カラーバッジが付きます。緑色のバッジは、ホストが正常であることを示します。赤色のバッジは、ホストが正常でないことを示します。

側面パネルには、次の情報が表示されます。

• [Node Status]: ノードのヘルスステータスが表示されます。

ノードヘルスが正常でない場合は、ステータスにカーソルを合わせると、トラブルシューティン グのための追加情報が表示されます。

- [Services Status]: サービスのヘルスステータスが表示されます。1つでもサービスがダウンしていると、ステータスは [Unhealthy] になります。
- [Name]: サービス名。
- •[Appstack]:アプリケーションスタック名。

アプリケーションスタックは、疎結合されたサービスの集合です。この環境でのサービスは、要 求が増えると自身のインスタンスを追加し、要求が減ると自身のインスタンスを解放する、水平 方向にスケーラブルなアプリケーションです。

- [Health]: サービスのステータス。
- [Version]: サービスのバージョン。
- [Tools]:サービスのメトリックとログを表示します。Grafanaでサービスモニタリングデータを表示するには、[Metrics]リンクをクリックします。Grafanaは、オープンソースのメトリック分析および可視化スイートです。サービスモニタリングデータを調べることで、問題をトラブルシューティングすることができます。Grafanaの詳細については、https://grafana.com/を参照してください。[Logs]リンクをクリックすると、Kibanaでサービスログが表示されます。Kibanaは、オープンソースの分析および可視化プラットフォームです。サービスログを調べることで、問題をトラブルシューティングすることができます。Kibanaの詳細については、https://www.elastic.co/products/kibanaを参照してください。
- [High Availability]: HA が有効でアクティブであるかどうかが表示されます。

**重要** Cisco DNA Center で HA が機能するためには3つ以上のホストが必要です。

- [Cluster Tools]: 次のツールにアクセスできます。
  - [Service Explorer]:アプリケーションスタックおよび関連付けられたサービスにアクセスします。
  - [Monitoring]:オープンソースメトリック分析および可視化スイートである Grafana を使用して、 Cisco DNA Center コンポーネントの複数のダッシュボードにアクセスします。[Monitoring] ツール を使用して、メモリおよび CPU 使用率などの主要な Cisco DNA Center メトリックを確認および分 析します。Grafana の詳細については、https://grafana.com/を参照してください。
    - (注) マルチホスト Cisco DNA Center 環境では、複数のホストによる Grafana データの重複が 予想されます。
  - [Log Explorer]: Kibana を使用して Cisco DNA Center のアクティビティログとシステムログにアク セスします。Kibana は Elasticsearch と連動するように設計されたオープンソースの分析および可 視化を実行するプラットフォームです。[Log Explorer] ツールを使用して、詳細なアクティビティ ログおよびシステムログを確認します。Kibana の左側にあるナビゲーションウィンドウで、 [Dashboard] をクリックします。次に、[System Overview] をクリックしてすべてのシステムログを 表示します。Kibana の詳細については、https://www.elastic.co/products/kibana を参照してください。
    - (注) デフォルトでは、Cisco DNA Center のすべてのロギングが有効になっています。
  - [Workflow]:成功、失敗、保留中のステータスのマーキングを含む Cisco DNA Center インフラス トラクチャタスクの詳細なグラフィカル表示を提供する、ワークフロービジュアライザにアクセ スします。[Workflow] ツールを使用して、Cisco DNA Center タスクにおける障害の場所を特定し ます。

#### システム管理

- [Software Updates]:アプリケーションまたはシステムの更新のステータスが表示されます。[View] リ ンクをクリックすると、更新の詳細が表示されます。
  - (注) 更新には、その横にカラーバッジが付きます。緑色のバッジは、更新または更新に関連する アクションが正常に完了したことを示します。黄色のバッジは、使用可能な更新があること を示します。
- [Backups]:最新のバックアップのステータスが表示されます。[View] リンクをクリックすると、すべてのバックアップの詳細が表示されます。

さらに、次のスケジュールバックアップのステータスも表示されます(またはスケジュールされてい るバックアップがないことを示します)。

- (注) バックアップには、その横にカラーバッジが付きます。緑色のバッジは、バックアップが正常に完了したことをタイムスタンプとともに示します。黄色のバッジは、次のバックアップがまだスケジュールされていないことを示します。
- [Application Health]:自動化およびアシュアランスの健全性が表示されます。
  - (注) アプリケーションの健全性には、その横にカラーバッジが付きます。緑色のバッジは、正常 なアプリケーションであることを示します。赤色のバッジは、アプリケーションが正常でな いことを示します。トラブルシューティングするには、[View] リンクをクリックします。

#### 外部接続されたシステム

Cisco DNA Center によって使用されている外部ネットワークサービスに関する情報が表示されます。

- •[Identity Services Engine (ISE)]: プライマリおよびセカンダリ Cisco ISE サーバの IP アドレスとステー タスを含む Cisco ISE 設定データを表示します。Cisco ISE と統合するように Cisco DNA Center を設定 するには、[Configure] リンクをクリックします。
- •[IP Address Manager (IPAM)]: IP アドレスマネージャの設定データと統合ステータスを表示します。IP アドレスマネージャを設定するには、[Configure] リンクをクリックします。
- [vManage]: vManageの設定データが表示されます。vManageを設定するには、[Configure] リンクをク リックします。

## システム **360** でのサービスの表示

[System 360] タブは、Cisco DNA Center で実行されているアプリケーションスタックとサービ スに関する詳細情報を提供します。この情報を使用して、特定のアプリケーションやサービス に関する問題のトラブルシューティングに役立てることができます。たとえば、アシュアラン スに問題がある場合は、NDP アプリケーションスタックとそのコンポーネントサービスのモ ニタリングデータとログを表示できます。

- ステップ1 Cisco DNA Center GUI で [Menu] アイコン (=) をクリックして [System]>[System 360] の順に選択します。
- **ステップ2** [System 360] タブの [Cluster Tools] 領域で、[Service Explorer] をクリックします。
  - ノードクラスタと関連サービスが新しいブラウザウィンドウにツリー型の構造で表示されます。
    - ・ノードにカーソルを合わせると、ノードクラスタの正常性ステータスが表示されます。正常な状態の ノードクラスタは緑色でマークされます。異常があるノードクラスタは赤色でマークされます。
    - ・サービステーブルには、ノードに関連付けられているすべてのサービスが表示されます。マネージド サービスは「(M)」というマークで示されます。
    - グローバルフィルタアイコンをクリックすると、サービステーブルのサービスをアプリケーションス タック名、サービス正常性ステータス([Up]、[Down]、または[In Progress])、またはマネージドサー ビスかどうかに基づいてフィルタ処理できます。
    - •[Global Search] フィールドにサービス名を入力してサービスを検索できます。サービス名をクリックすると、関連付けられているノードでサービスが表示されます。

ステップ3 サービスをクリックして、サービス 360 ビューを起動します。次の詳細が表示されます。

- [Name]: サービス名。
- [Appstack]:アプリケーションスタック名。
- [Version]: サービスのバージョン。
- [Health]: サービスのステータス。
- [Metrics]: リンクをクリックすると Grafana のサービスモニタリングデータが表示されます。
- [Logs]: リンクをクリックすると Kibana のサービスログが表示されます。
- [Required Healthy Instances]:正常なインスタンスの数が表示され、マネージドサービスであるかどう かが示されます。
- [Instances]: インスタンスをクリックすると詳細が表示されます。
- ステップ4 テーブルにリストされているサービスを検索するには、[Search] フィールドにサービス名を入力します。
- ステップ5 サービステーブルのサービスをアプリケーションスタック名、サービス正常性ステータス([Up]、[Down]、 または[In Progress])、またはマネージドサービスかどうかに基づいてフィルタ処理するには、フィルタア イコンをクリックします。

## システムヘルスのモニタリング

[System Health] ページでは、Cisco DNA Center アプライアンスの物理コンポーネントの正常性 をモニタし、発生する可能性がある問題を監視できます。この機能を有効にして実稼働環境で 使用する方法については、以降のトピックを参照してください。

### Cisco IMC 接続の確立

[System Health] ページを有効にするには、Cisco Integrated Management Controller (Cisco IMC) との接続を確立する必要があります。これにより、アプライアンスのハードウェアの正常性情報が収集されます。これを行うには、次の手順を実行します。

- (注) アプライアンスの Cisco IMC 接続設定を入力できるのは、SUPER-ADMIN-ROLE 権限を持つ ユーザのみです。
- ステップ1 Cisco DNA Center GUI で [Menu] アイコン (三) をクリックして [System]>[Settings]>[System Configuration]> [System Health Notifications] の順に選択します。

クラスタの各アプライアンスの IP アドレスが [Address] 列に表示されます。Cisco DNA Center

- ステップ2 Cisco IMC へのログインに必要な情報を設定します。
  - a) アプライアンスの IP アドレスをクリックします。

[Edit Cisco DNA Center Server Configuration] スライドインペインが開きます。

- b) 次の情報を入力し、[Save] をクリックします。
  - •アプライアンスの Cisco IMC ポートに対して設定された IP アドレス。
  - ・Cisco IMC にログインするために必要なユーザ名とパスワード。
- c) 必要に応じて、クラスタの他のアプライアンスについて手順 2a と 2b を繰り返します。

#### **Cisco IMC** 設定の削除

特定のアプライアンスに対して以前に設定された Cisco IMC 接続設定を削除するには、次の手順を実行します。

(注) これらの設定を削除できるのは、SUPER-ADMIN-ROLE 権限を持つユーザのみです。

- ステップ1 Cisco DNA Center GUI で [Menu] アイコン (=) をクリックして [System] > [System Configuration] > [System Health Notifications] の順に選択します。
- **ステップ2** 設定を削除するアプライアンスについて、[Actions] 列の [Delete] アイコン(<sup>1</sup>) をクリックします。 ダイアログボックスが開き、設定の削除を確認するように求められます。

ステップ3 [OK] をクリックします。

### システムイベント通知の登録

Cisco IMC との接続が確立されると、Cisco DNA Center は Cisco IMC からイベント情報を収集 し、その情報を未処理のシステムイベントとして保存します。これらの未処理のイベントは、 ルールエンジンによって処理されてシステムイベント通知に変換されます。これらの通知をサ ブスクライブする方法については、『Cisco DNA Center Platform User Guide』の「Work with Events」を参照してください。この手順を完了するときは、必ず[Platform]>[Developer Toolkit]> [Events] テーブルで次のイベントを選択してサブスクライブしてください。

- SYSTEM-CIMC
- SYSTEM-DISASTER-RECOVERY
- SYSTEM-EXTERNAL-CMX
- SYSTEM-EXTERNAL-IPAM
- SYSTEM-EXTERNAL-ISE-AAA-TRUST
- SYSTEM-EXTERNAL-ISE-PAN-ERS
- SYSTEM-EXTERNAL-ISE-PXGRID
- SYSTEM-EXTERNAL-ITSM
- SYSTEM-HARDWARE

### システムトポロジの表示

[System Health] ページのトポロジには、ネットワークに接続された Cisco DNA Center アプライ アンスと外部システム (Cisco Connected Mobile Experiences (Cisco CMX) や Cisco Identity Services Engine (Cisco ISE) など) がグラフィック形式で表示されます。このページから、ネットワー ク上の問題があるコンポーネントや注意が必要なコンポーネントをすばやく特定できます。こ のページにアプライアンスと外部システムのデータを取り込むには、まず以降のトピックで説 明するタスクを完了する必要があります。

- Cisco IMC 接続の確立 (6 ページ)
- システムイベント通知の登録(7ページ)

このページを表示するには、Cisco DNA Center GUI で [Menu] アイコン (=) をクリックし、 [System] > [System Health] の順に選択します。トポロジのデータは 30 秒間隔でポーリングさ れます。新しいデータを受信すると、そのデータがトポロジに自動的に反映されます。

### アプライアンスと外部システムの問題のトラブルシューティング

システム正常性のトポロジの画面では、注意が必要なネットワークコンポーネントがある場合、軽微な問題については ▲ アイコン、重大な問題については ■ アイコンで示されます。コンポーネントに関する問題のトラブルシューティングを開始するには、コンポーネントのトポロジアイコンにカーソルを合わせます。ポップアップウィンドウが開き、次の情報が表示されます。

- 問題が検出された日時を示すタイムスタンプ。
- Cisco DNA Center アプライアンスにインストールされている Cisco IMC ファームウェアの バージョン(アプライアンスのポップアップウィンドウの場合)。
- 問題の簡単な概要。
- •問題の現在の状態または重大度。
- 問題に関連するドメイン、サブドメイン、および IP アドレスまたはロケーション。

接続された外部システムに問題がある関連サーバが3つ以上ある場合やCisco DNA Center アプ ライアンスに問題があるハードウェアコンポーネントが3つ以上ある場合、それらの外部シス テムまたはアプライアンスのポップアップウィンドウを開くと、[More Details] リンクが表示さ れます。リンクをクリックするとスライドインペインが開き、該当するサーバまたはコンポー ネントのリストが表示されます。それらの各項目の [>] をクリックしてエントリを展開するこ とで、特定の項目の情報を確認できます。

#### 外部システムの接続に関する問題のトラブルシューティング

Cisco DNA Center が現在外部システムと通信できない場合は、次の手順を実行してそのシステムを ping し、到達できない理由をトラブルシューティングします。

#### 始める前に

この手順を完了する前に、次の操作を実行します。

- ・機械推論パッケージをインストールします。『Cisco DNA Center Administrator Guide』の「Download and Install Packages and Updates」を参照してください。
- ・機械推論機能への書き込み権限を持つロールを作成し、この手順を実行するユーザにその ロールを割り当てます。[Create a User Role] ウィザードでこのパラメータにアクセスする には、[Define the Access] ウィザードページの[System] 行を展開します。詳細については、 『Cisco DNA Center Administrator Guide』の「Configure Role-Based Access Control」を参照 してください。
- ステップ1 [System Health] ページの右上部分から、[Tools] > [Network Ping] を選択して [Ping Device] ページを開きます。

このページには、Cisco DNA Center で現在管理しているすべてのデバイスが一覧表示されます。

**ステップ2** 到達可能性ステータスが [Reachable] であるデバイスのオプションボタンをクリックし、 [Troubleshoot] リン クをクリックします。

[Reasoner Inputs] ポップアップウィンドウが開きます。

- ステップ3 [Target IP Address] フィールドに、到達できない外部システムの IP アドレスを入力します。
- ステップ4 [Run Machine Reasoning] をクリックします。

Cisco DNA Center で外部システムを ping すると、ダイアログボックスが表示されます。

- ステップ5 [View Details] をクリックして、ping が成功したかどうかを確認します。
- ステップ6 ping が失敗した場合は、[View Relevant Activities] リンクをクリックして [Activity Details] スライドインペインを開き、[View Details] アイコンをクリックします。

[Device Command Output] ポップアップウィンドウが開き、外部システムに到達できない原因として考えられる内容が一覧表示されます。

### システムトポロジ通知

次の表に、[System Health] ページのシステムトポロジに表示される Cisco DNA Center アプライ アンスおよび接続された外部システムについてのさまざまな通知を示します。通知は対応する 重大度に応じてグループ化されています。

- 重大度1(エラー):無効化されたRAIDコントローラや故障した電源などの重大なエラーを示します。
- ・重大度2(警告): Cisco ISE サーバとの信頼を確立できないなどの問題を示します。
- ・重大度3(成功):サーバやハードウェアコンポーネントが想定どおりに動作していることを示します。

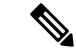

(注) アプライアンスのすべてのハードウェアコンポーネントが問題な く動作している場合は、各コンポーネントの個別の通知は表示さ れません。代わりに、[Cisco DNA Center Ok] という通知が表示さ れます。

表 1 : Cisco DNA Center アプライアンスの通知

| コンポーネン<br>ト | 重大度1の通知                                                     | 重大度2の通知                                                                           | 重大度3の通知                                                                        |
|-------------|-------------------------------------------------------------|-----------------------------------------------------------------------------------|--------------------------------------------------------------------------------|
| CPU         | Processor CPU1 (SerialNumber -<br>xxxxxx) State is Disabled | Processor CPU1 (SerialNumber -<br>xxxxxx) Health is NotOk and State is<br>Enabled | Processor CPU1 (SerialNumber -<br>xxxxxx) Health is Ok and State is<br>Enabled |
| ディスク        | Driver - PD1 State is Disabled                              | Driver - PD1 Health is Critical and<br>State is Enabled                           | Driver - PD1 Health is Ok and State is Enabled                                 |

| コンポーネン<br>ト | 重大度1の通知                                                                                      | 重大度2の通知                                                                                                    | 重大度3の通知                                                                                                    |
|-------------|----------------------------------------------------------------------------------------------|----------------------------------------------------------------------------------------------------|----------------------------------------------------------------------------------------------------|
| MemoryV1    | Memory Summary<br>(TOTALSYSTEMMEMORYGIB -<br>256) Health is NotOk                            |                                                                                                    | Memory Summary<br>(TOTALSYSTEMMEMORYGIB<br>- 256) Health is Ok                                               |
| MemoryV2    | Storage DIMM1 (SerialNumber - <i>xxxxx</i> ) Status is NotOperable                           |                                                                                                    | Storage DIMM1 (SerialNumber - <i>xxxxx</i> ) Status is Operable                                              |
| NIC         | NIC Adapter Card MLOM State is Disabled                                                      | NIC Adapter Card MLOM State is<br>Enabled and port0 is Down                                                        | NIC Adapter Card MLOM State is<br>Enabled and port0 is Up                                                    |
| 電源モジュー<br>ル | PowerSupply PSU1 (SerialNumber - <i>xxxx</i> ) State is Disabled                             | _                                                                                                    | PowerSupply PSU1 (SerialNumber<br>- <i>xxxx</i> ) State is Enabled                                           |
| RAID        | Cisco 12G SAS Modular Raid<br>Controller (SerialNumber - <i>xxxxx</i> ) State<br>is Disabled | Cisco 12G SAS Modular Raid<br>Controller (SerialNumber - <i>xxxxx</i> )<br>Health is NotOK and State is<br>Enabled | Cisco 12G SAS Modular Raid<br>Controller (SerialNumber - <i>xxxxx</i> )<br>Health is OK and State is Enabled |

#### 表 2: 接続されている外部システムの通知

| コンポーネント                                               | 重大度1の通知                                                                   | 重大度 <b>2</b> の通知                                          | 重大度3の通知                                                                                                    |
|-------------------------------------------------------|---------------------------------------------------------------------------|-----------------------------------------------------------|----------------------------------------------------------------------------------------------------|
| Cisco Connected<br>Mobile<br>Experiences<br>(CMX) サーバ |                                                                           | There is a critical issue with the integrated CMX server. | CMX server is integrated and servicing.                                                                                                    |
| IPアドレス管理<br>(IPAM)サー<br>バ                             | There is a critical issue with the<br>connected third-party IPAM provider |                                                           | <ul> <li>A third-party IPAM provider<br/>is connected.</li> <li>There is no third-party IPAM<br/>provider connected.</li> <li>The third-party IPAM<br/>provider is currently<br/>synchronizing.</li> </ul> |
| Cisco ISE:外部<br>RESTful サービ<br>ス (ERS)                |                                                                           | ISE PAN ERS connection: ISE ERS<br>API call unauthorized  | ISE PAN ERS connection: ERS reachability with ISE - Success                                                                                                    |
| Cisco ISE:信頼<br>性                                     |                                                                           | ISE AAA Trust Establishment: Trust<br>Establishment Error | ISE AAA Trust Establishment:<br>Successfully established trust and<br>discovered PSNs from PAN                                                                                                    |
| IT サービス管理<br>(ITSM)サー<br>バ                            | Servicenow connection health status is NOT up and running                 |                                                           | Servicenow connection health status is up and running                                                                                                    |

## 推奨されるアクション(Suggested Actions)

次の表に、システムの正常性のモニタリング時によく発生する一般的な問題と、それらの問題 を修復するための推奨される処置を示します。

I

| コンポーネント   | サブコンポーネント                        | 問題                                                                 | 推奨されるアクション(Suggested<br>Actions)                                                                                                    |
|-----------|----------------------------------|--------------------------------------------------------------------|----------------------------------------------------------------------------------------------------|
| Cisco ISE | 外部 RESTful サービス<br>(ERS) : 到達可能性 | タイムアウトが発生する(Cisco<br>ISE ERS API の負荷がしきい値を<br>超えたことが原因と考えられ<br>る)。 | <ul> <li>Cisco DNA Center と Cisco ISE の間の<br/>プロキシサーバのプロキシ設定を確<br/>認します。</li> <li>Cisco DNA Center から Cisco ISE に到<br/>達できるかどうかを確認します。</li> </ul>                                              |
|           |                                  | Cisco ISE との接続を確立できな<br>い。                                         | <ul> <li>ファイアウォールが設定されている<br/>かどうかを確認します。</li> </ul>                                                                                                    |
|           |                                  |                                                                    | <ul> <li>Cisco DNA Center と Cisco ISE の間の<br/>プロキシサーバのプロキシ設定を確<br/>認します。</li> </ul>                                                                                                    |
|           |                                  |                                                                    | • Cisco DNA Center から Cisco ISE に到<br>達できるかどうかを確認します。                                                                                                    |
|           | ERS:可用性                          | ERS API コールへの応答がない。                                                | <ul> <li>インストールされている Cisco ISE の<br/>バージョンを確認します。</li> </ul>                                                                                                    |
|           |                                  |                                                                    | <ul> <li>Cisco ISE で ERS が有効になっている<br/>かどうかを確認します。詳細につい<br/>ては、『Cisco Identity Services Engine<br/>Administration Guide』の「Enable<br/>External RESTful Services APIs」を参<br/>照してください。</li> </ul> |
|           | ERS:認証                           | Cisco ISE ERS API コールが許可さ<br>れない。                                  | AAA 設定のログイン情報と Cisco ISE の<br>ログイン情報が同じであるかどうかを確<br>認します。                                                                                                    |
|           | ERS:設定                           | Cisco ISE の証明書が変更されてい<br>る。                                        | Cisco DNA Center GUI で信頼を再確立し<br>ます。詳細については、『Cisco Identity<br>Services Engine Administration Guide』の<br>「Enable PKI in Cisco ISE」を参照してく<br>ださい。                                               |
|           | ERS : 未分類または一<br>般的なエラー          | 未定義の診断エラーが発生する。                                                    |                                                                                                    |

I

| コンポーネント | サブコンポーネント | 問題                                                                                | 推奨されるアクション(Suggested<br>Actions)                                                                                                    |
|---------|-----------|-----------------------------------------------------------------------------------|----------------------------------------------------------------------------------------------------|
|         |           |                                                                                   | 1. Cisco DNA Center で現在設定されてい<br>る AAA 設定を削除します。                                                                                                    |
|         |           |                                                                                   | <ol> <li>適切なAAA設定を再入力します。詳細については、『Cisco Digital Network<br/>Architecture Center Second Generation<br/>Appliance Installation Guide』の<br/>「Integrate Cisco ISE with Cisco DNA<br/>Center」を参照してください。</li> </ol>                                                                |
|         |           |                                                                                   | 3. 信頼を再確立します。詳細について<br>は、『 <i>Cisco Identity Services Engine</i><br><i>Administration Guide</i> 』の「Enable PKI<br>in Cisco ISE」を参照してください。                                                                                                    |
|         | 信頼:到達可能性  | SSH 接続を確立できない。                                                                    | AAA 設定のログイン情報と Cisco ISE の<br>ログイン情報が同じであるかどうかを確<br>認します。                                                                                                    |
|         |           | Cisco ISE 証明書チェーンのアップ<br>ロード用に設定された Cisco DNA<br>Center エンドポイント URL に到達<br>できない。  | <ul> <li>Cisco DNA Center と Cisco ISE の間の<br/>プロキシサーバのプロキシ設定を確<br/>認します。</li> <li>Cisco DNA Center から Cisco ISE に到<br/>法でたてかりまたたな認知また。</li> </ul>                                                                                                    |
|         | 信頼:設定     | Cisco ISE 証明書チェーンが無効で<br>ある。                                                      | <ul> <li>達できるかどうかを確認します。</li> <li>・必要に応じて、Cisco ISE 内部ルート<br/>CAチェーンを再生成します。詳細に<br/>ついては、『Cisco Identity Services<br/>Engine Administration Guide』の「ISE<br/>CA Chain Regeneration」を参照してく<br/>ださい。</li> <li>・内部 CA 証明書チェーンが Cisco ISE<br/>から削除されていないことを確認し<br/>ます。</li> </ul> |
|         |           | Cisco ISE 証明書チェーンのアップ<br>ロード用に設定された Cisco DNA<br>Center エンドポイント URL が禁止<br>されている。 |                                                                                                    |

I

| コンポーネント | サブコンポーネント            | 問題                            | 推奨されるアクション(Suggested<br>Actions)                                                                                                    |
|---------|----------------------|-------------------------------|----------------------------------------------------------------------------------------------------|
|         |                      |                               | •URL を起動し、エンドポイントの<br>/aaa/Cisco ISE/certificate ディレクトリ<br>にアクセスできるかどうかを確認し<br>ます。                                                                                                    |
|         |                      |                               | <ul> <li>Cisco ISE で [Use CSRF Check for<br/>Enhanced Security] オプションが有効<br/>になっているかどうかを確認しま<br/>す。詳細については、『Cisco Identity<br/>Services Engine Administration Guide』<br/>の「Enable External RESTful Services<br/>APIs」を参照してください。</li> </ul> |
|         | 信頼:認証                | Cisco ISE パスワードの期限が切れ<br>ている。 | <ul> <li>Cisco ISE 管理者パスワードを再生成します。詳細については、『Cisco Identity Services Engine Administrator Guide』の「Administrative Access to Cisco ISE」を参照してください。</li> <li>Cisco ISE の管理者ユーザに対して設定されている GUI と SSH のログイン情報が同じであることを確認します。</li> </ul>           |
|         | 信頼:未分類または一<br>般的なエラー | 未定義の診断エラーが発生する。               | <ol> <li>Cisco DNA Center で現在設定されている AAA 設定を削除します。</li> </ol>                                                                                                    |
|         |                      |                               | <ol> <li>適切なAAA設定を再入力します。詳細については、『Cisco Digital Network<br/>Architecture Center Second Generation<br/>Appliance Installation Guide』の<br/>「Integrate Cisco ISE with Cisco DNA<br/>Center」を参照してください。</li> </ol>                              |
|         |                      |                               | 3. 信頼を再確立します。詳細について<br>は、『 <i>Cisco Identity Services Engine</i><br><i>Administration Guide</i> 』の「Enable PKI<br>in Cisco ISE」を参照してください。                                                                                                   |

| コンポーネント                                  | サブコンポーネント   | 問題                        | 推奨されるアクション(Suggested<br>Actions)                           |
|------------------------------------------|-------------|---------------------------|------------------------------------------------------------|
| Cisco Connected<br>Mobile<br>Experiences | 到達可能性       | サーバとの接続を確立できない。           | 該当するサーバがダウンしていないかど<br>うかを確認します。                            |
| (CMX) サー<br>バ                            | 認証          | サーバにログインできない。             | Cisco DNA Center で正しいログイン情報<br>が設定されていることを確認します。           |
| IP アドレス管<br>理(IPAM)<br>サーバ               |             |                           |                                                            |
| IT サービス管<br>理(ITSM)<br>サーバ               |             |                           |                                                            |
| ハードウェア                                   | ディスク        | 指定したハードウェアコンポーネ           | 問題のあるコンポーネントを交換します。                                        |
|                                          | ファン         | ントに問題かめる。                 |                                                            |
|                                          | 電源モジュール     |                           |                                                            |
|                                          | メモリ モジュール   |                           |                                                            |
|                                          | CPU         |                           |                                                            |
|                                          | ネットワークカード   |                           |                                                            |
|                                          | RAID コントローラ |                           |                                                            |
| システム リ<br>ソース                            | ストレージ       | 指定したマウントディレクトリに<br>空きがない。 | <ul> <li>・現在のディレクトリから不要なデー<br/>タを削除して記憶域を解放します。</li> </ul> |
|                                          |             |                           | <ul> <li>記憶域が多い新しいマウントディレ<br/>クトリを指定します。</li> </ul>        |

## Cisco DNA Center と Cisco ISE の統合

Cisco ISE には、Cisco DNA Center に関して次の3つの使用例があります。

- Cisco ISE はユーザ、デバイス、クライアント認証用のAAA(「トリプルA」と発音)サー バとして使用できます。アクセスコントロールポリシーを使用していない場合、または Cisco ISE をデバイス認証用のAAAサーバとして使用していない場合は、Cisco ISE のイン ストールおよび設定は不要です。
- 2. アクセス コントロール ポリシーは Cisco ISE を使用してアクセス制御を適用します。アク セス コントロール ポリシーを作成および使用する前に、Cisco DNA Center と Cisco ISE を

統合します。このプロセスでは、特定のサービスを用いて Cisco ISE をインストールして 設定し、Cisco DNA Center で Cisco ISE の設定を行う必要があります。Cisco DNA Center を 用いた Cisco ISE のインストールと設定の詳細については、Cisco DNA Center 設置ガイドを 参照してください。

 ネットワークでのユーザ認証に Cisco ISE を使用している場合、Cisco ISE を統合するため にアシュアランスを設定します。この統合により、有線クライアントの詳細(ユーザ名 やオペレーティングシステムなど)をアシュアランスで確認できるようになります。詳 細については、Cisco DNA Assurance ユーザガイドの「Cisco DNA Center の Cisco ISE 設定 について」を参照してください。

Cisco ISE が正常に登録され、Cisco DNA Center で信頼性が確立されると、Cisco DNA Center は Cisco ISE と情報を共有します。Cisco ISE を使って AAA サーバとして構成されたサイトに割 り当てられた Cisco DNA Center デバイスのインベントリデータは Cisco ISE に伝達されます。 さらに、Cisco DNA Center におけるそれらの Cisco DNA Center デバイスに対するすべての更新 (デバイス クレデンシャルなど) も Cisco ISE を変更によって更新します。

Cisco ISE を使って AAA サーバとしてサイトに関連付けられている Cisco DNA Center デバイス が想定どおり Cisco ISE に伝達されない場合、Cisco DNA Center は一定期間待機した後、自動 的に再試行します。この後続の試行は、Cisco ISE への最初の Cisco DNA Center デバイス プッ シュが、ネットワークの問題、Cisco ISE のダウンタイム、またはその他の自動訂正可能なエ ラーが原因で失敗した場合に行われます。Cisco DNA Center は、デバイスの追加または Cisco ISE へのデータの更新を再試行することで、Cisco ISEとの最終的な一貫性の確立を試みます。 ただし、Cisco ISE へのデバイスまたはデバイスデータの伝達が、入力検証エラーとして、Cisco ISE 自体による拒否が原因で失敗した場合、再試行は行われません。

Cisco ISE について RADIUS の共有秘密を変更しても、Cisco ISE が Cisco DNA Center を更新す る際にその変更は反映されません。Cisco DNA Center の共有秘密を Cisco ISE と一致するよう に更新するには、新しいパスワードで AAA サーバを編集します。Cisco DNA Center は新しい 証明書を Cisco ISE からダウンロードし、Cisco DNA Center を更新します。

Cisco ISE は既存のデバイス情報を Cisco DNA Center と共有しません。Cisco DNA Center が Cisco ISE 内のデバイスに関する情報を認識するには、そのデバイスに Cisco DNA Center と同じ名前 を付ける必要があります。Cisco DNA Center と Cisco ISE は、デバイスのホスト名変数を通じ て、この統合用に固有のデバイスを識別します。

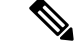

(注)

Cisco DNA Center インベントリデバイスを Cisco ISE に伝達し、変更を更新するプロセスはす べて Cisco DNA Center 監査ログにキャプチャされます。Cisco DNA Center と Cisco ISE 間のワー クフローに問題がある場合は、Cisco DNA Center GUI で監査ログの情報を確認します。

Cisco DNA Center は、プライマリ管理者 ISE ノードと統合されています。Cisco DNA Center から Cisco ISE にアクセスする場合は、このノードと接続します。

Cisco DNA Center は 15 分ごとに Cisco ISE をポーリングします。Cisco ISE サーバがダウンした 場合、Cisco DNA Center に Cisco ISE サーバが赤色(到達不能)で表示されます。 Cisco ISE サーバに到達不能な場合、Cisco DNA Center はポーリングを 15 秒に増やし、その後 30 秒、1 分、2 分、4 分といった具合に、最大ポーリング時間の 15 分になるまで倍増していき ます。Cisco DNA Center は 15 分間隔でのポーリングを 3 日間継続します。Cisco DNA Center は 接続が復活しない場合、ポーリングを停止し、Cisco ISE サーバのステータスを [信頼できない (Untrusted)]に更新します。この場合、Cisco DNA Center と Cisco ISE サーバ間の信頼関係を 再確立する必要があります。

次の追加要件と推奨事項を確認して、Cisco DNA Center と Cisco ISE の統合を確認してください。

- Cisco DNA Center と Cisco ISE の統合はプロキシサーバ経由ではサポートされていません。 プロキシサーバを使用して設定されている Cisco ISE がネットワークにある場合、そのプロキシサーバを使用しないように Cisco DNA Center を設定します。設定するにはプロキシサーバの IP アドレスをバイパスします。
- Cisco DNA Center と Cisco ISE の統合は、現在、Cisco DNA Center 仮想 IP アドレス (VIP) 経由ではサポートされていません。Cisco DNA Center にエンタープライズ CA 発行の証明 書を使用している場合は、サブジェクトの別名 (SAN) 拡張内にある Cisco DNA Center の すべてのインターフェイスの IP アドレスが Cisco DNA Center 証明書に含まれていること を確認します。Cisco DNA Center が 3 ノードクラスタの場合、3 ノードの全インターフェ イスの IP アドレスが、Cisco DNA Center 証明書の SAN 拡張に含まれている必要がありま す。
- Cisco DNA Center は、Cisco ISE CLI(イーサネットルーティングスイッチ経由)とGUI (SSH 接続経由)の両方にアクセスする必要があります。Cisco DNA Center には一組の Cisco ISE クレデンシャルのみ定義できるため、それらのクレデンシャルは、Cisco ISE GUI および CLI ユーザアカウントの両方で同じであることを確認します。
- Cisco ISE の管理者ユーザのパスワードの有効期限を無効にします。または、期限が切れる 前に、パスワードを忘れずに更新します。詳細については、『Cisco Firepower Threat Defense Virtual for MicrosoftAzure Quick Start Guide』を参照してください。
- Cisco ISE 証明書が変更された場合は、Cisco DNA Center を更新する必要があります。更新 するには、AAA サーバ(Cisco ISE)を編集し、パスワードを再入力して保存します。こ れにより、Cisco DNA Center は新しい管理証明書の証明書チェーンを Cisco ISE からダウ ンロードし、Cisco DNA Center を更新します。Cisco ISE を HA モードで使用し、管理者証 明書がプライマリまたはセカンダリ管理ノードで変更された場合は、Cisco DNA Center を 更新する必要があります。Cisco DNA Center は SSH を介して Cisco ISE に接続し、CLI を 実行して証明書情報を取得します。
- Cisco DNA Center は、pxGrid 経由で接続するように、自身の証明書、および Cisco ISE の 証明書を設定します。pxGrid に対する別の証明書を使用して、別の pxGrid クライアント (Firepower など)に接続することもできます。これらの接続が、Cisco DNA Center および Cisco ISE の pxGrid 接続と干渉することはありません。
- RADIUSのシークレットパスワードは変更できます。シークレットパスワードは、[System] > [Settings] > [External Services] > [Authentication and Policy Servers] ページで Cisco ISE を AAA サーバとして設定する際に提供されています。シークレットパスワードを変更する には、[Design] > [Network Settings] > [Network] の順に移動し、[Change Shared Secret] リン

クをクリックします。これにより、Cisco ISEは、Cisco DNA Centerによって管理されてい るネットワークデバイスに接続するとき、新しいシークレットパスワードを使用するよう になります。

# データの匿名化

Cisco DNA Center では、有線エンドポイントとワイヤレスエンドポイントのデータを匿名化で きます。ユーザ ID やデバイスのホスト名など、有線エンドポイントとワイヤレスエンドポイ ントの個人を特定できる情報をスクランブル化できます。

[Discovery]を実行する前に、匿名化が有効になっていることを確認します。[Discovery]を実行 した後にデータを匿名化した場合、システムに入ってくる新しいデータは匿名化されますが、 既存のデータは匿名化されません。

- ステップ1 Cisco DNA Center GUI で [Menu] アイコン (☰) をクリックして [System] > [Settings] > [Trust & Privacy] > [Anonymize Data] の順に選択します。 [Anonymize Data] ウィンドウが表示されます。
- **ステップ2** [Enable Anonymization] チェックボックスをオンにします。
- ステップ3 [保存(Save)]をクリックします。 匿名化を有効にすると、デバイス検索時に、MAC アドレス、IP アドレスなどの匿名以外の情報しか指定 できなくなります。

## 認証サーバとポリシー サーバの設定

Cisco DNA Center は AAA サーバをユーザ認証に使用し、Cisco ISE をユーザ認証とアクセス制御の両方に使用します。この手順を使って Cisco ISE を含む AAA サーバを設定します。

#### 始める前に

- Cisco ISE を使用してポリシーと AAA 機能の両方を実行する場合、Cisco DNA Center と Cisco ISE がCisco DNA Center 設置ガイドの説明に従って、統合されたことを確認します。
- ・他の製品(Cisco ISE 以外)でAAA 機能を使用している場合、以下に注意してください。
  - AAA サーバで Cisco DNA Center を登録します。これには、AAA サーバと Cisco DNA Center の共有秘密を定義することが含まれます。
  - AAA サーバで Cisco DNA Center の属性名を定義します。
  - Cisco DNA Center マルチホストクラスタの設定の場合は、AAAサーバのマルチホスト クラスタに、すべての個別のホスト IP アドレスと仮想 IP アドレスを定義します。
- ・Cisco ISE を設定する前に、以下の点を確認してください。

- 1. ネットワークに Cisco ISE バージョン 2.3 以降を導入した。マルチホスト Cisco ISE を導入している場合は、Cisco ISE 管理ノードと統合している。
- 2. Cisco ISE ノードで SSH が有効になっている。
- 3. Cisco DNA Center と統合する予定の Cisco ISE ホストで pxGrid サービスが有効になっており、ERS サービスが読み取り/書き込み操作に対して有効になっている。

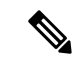

- (注) Cisco ISE バージョン 2.4 以降では、pxGrid 2.0 および pxGrid 1.0 が サポートされています。pxGrid 2.0 では Cisco ISE の展開で最大 4 つの pxGrid ノードを使用できますが、Cisco DNA Center は現在 2 つを超える pxGrid ノードをサポートしていません。
- 4. Cisco ISE GUI と Cisco ISE シェルのユーザ名とパスワードが同じである。
- 5. Cisco DNA Center と Cisco ISE の間にプロキシが設定されていない。プロキシサーバが Cisco ISE に設定されている場合、Cisco DNA Center の IP アドレスはそのプロキシサーバをバイパスする必要があります。
- **6.** Cisco DNA Center と Cisco ISE の間にファイアウォールが存在しない。ファイアウォー ルがある場合は、Cisco DNA Center と Cisco ISE の間の通信を確立します。
- 7. Cisco DNA Center と Cisco ISE の間の ping が、IP アドレスとホスト名の両方で成功 する。
- 8. Cisco ISE 管理ノード証明書のサブジェクト名または SAN のいずれかに Cisco ISE の IP アドレスまたは FQDN が含まれている。
- **9.** サードパーティ証明書を使用している場合は、証明書のSANフィールドにすべての IP アドレスが含まれている。
- **10.** Cisco ISE の pxGrid 承認が自動または手動に設定されており、Cisco DNA Center の pxGrid 接続が有効になっている。
- ステップ1 Cisco DNA Center GUI で [Menu] アイコン (三) をクリックして システム > 設定 > 外部サービスの > 認証 およびポリシーサーバ。
- ステップ2 [Add] をクリックします。
- ステップ3 次の情報を入力して、プライマリ AAA サーバを設定します。
  - [Server IP Address] : AAA サーバの IP アドレス。
  - [Shared Secret]: デバイス認証のキー。共有秘密情報の長さは、最大 128 文字です。
- ステップ4 AAAサーバ(Cisco ISE 以外)を設定するには、[Cisco ISE Server]トグルボタンを[Off]位置のままにして、 次の手順に進みます。

Cisco ISE サーバを設定するには、[Cisco ISE Server] トグルボタンを [On] に設定し、次の各フィールドに情報を入力します。

•[Username]: Cisco ISE CLI にログインするために使用する名前。

- (注) このユーザにはスーパーユーザの管理権限が必要です。
- [Password]: Cisco ISE CLI ユーザ名に対応するパスワード。
- [FQDN]: Cisco ISE サーバの完全修飾ドメイン名 (FQDN)。
  - (注) Cisco ISE ([Administration] > [Deployment] > [Deployment Nodes] > [List]) で定義されて いる FQDN をコピーして、このフィールドに直接貼り付けることをお勧めします。
    - 入力した FQDN は、Cisco ISE 証明書で定義されている FQDN、共通名(CN)または Subject Alternative Name (SAN)と一致する必要があります。

FQDNは、次の形式で、ホスト名およびドメイン名の2つのパートで構成されています。

hostname.domainname.com

たとえば、Cisco ISE サーバの FQDN は ise.cisco.com である可能性があります。

• SSH +- :

SSH キーは Base64 エンコード形式の Diffie-Hellman 暗号キーです。このキーは、Cisco ISE 管理コン ソールへの SSH 接続にセキュリティを提供します。Cisco ISE CLI コマンド show crypto authorized\_keys および show crypto host\_keys を使用してキーを取得できます。

Cisco ISE $_{\circ}$ 

- [Virtual IP Address(es)]: Cisco ISE ポリシーサービスノード(PSN)が背後に配置されているロードバランサの仮想 IP アドレス。異なるロードバランサの背後に複数の PSN ファームがある場合は、最大 6 つの仮想 IP アドレスを入力できます。
- (注) 必要な情報を入力すると、Cisco ISE は Cisco DNA Center と 2 つのフェーズを経て統合されます。
   統合が完了するまでに数分かかります。フェーズごとの統合ステータスは、次のように
   [Authentication And Policy Servers]ページと [System 360]ページに表示されます。

Cisco ISE サーバ登録フェーズ:

- [Authentication and Policy Servers] ページ:「進行中」
- [System 360] ページ:「プライマリ使用可能」

pxGrid サブスクリプション登録フェーズ:

- [Authentication and Policy Servers] ページ: 「アクティブ」
- [System 360] ページ: 「プライマリ使用可能」および「PXGRID 使用可能」

設定された ISE サーバのステータスがパスワードの変更により [FAILED] になっている場合は、 [Retry] をクリックし、パスワードを更新して ISE 接続を再同期します。 ステップ5 [View Advanced Settings] をクリックして、設定を構成します。

- [Protocol]: [TACACS] と [RADIUS]。[RADIUS] がデフォルトです。両方のプロトコルを選択できます。
  - 注目 ここで Cisco ISE サーバの TACAS を有効にしない場合は、ネットワークデバイス認証用に AAA サーバを設定するときに、[Design] > [Network Settings] > [Network]で Cisco ISE サーバ を TACAS サーバとして設定できません。
- [Authentication Port]: AAA サーバへの認証メッセージのリレーに使用されるポート。デフォルト値は UDP ポート 1812 です。
- [Accounting Port]: AAA サーバへの重要なイベントのリレーに使用されるポート。これらのイベントの 情報は、セキュリティと請求の目的で使用されます。デフォルトの UDP ポートは 1813 です。
- [Port]: TACAS によって使用されるポート。デフォルトポートは49です。
- [Retries]:接続の試行が中止される前に、Cisco DNA Center が AAA サーバへの接続を試みた回数。デフォルトの試行回数は3回です。
- [Timeout]:接続の試行が中止される前に、デバイスが AAA サーバの応答を待機する時間。デフォル トのタイムアウトは4秒です。

**ステップ6** [Add] をクリックします。

ステップ1 セカンダリサーバを追加するには、ステップ2~6を繰り返します。

## Cisco AI ネットワーク分析 データ収集の設定

Cisco AI ネットワーク分析が、ワイヤレスコントローラおよびサイト階層から Cisco DNA Center にネットワークイベントデータをエクスポートできるようにするには、次の手順を実行しま す。

#### 始める前に

- Cisco DNA Center 用の Cisco DNA Advantage ソフトウェアライセンスを保有していること を確認してください。AIネットワーク分析 アプリケーションは、Cisco DNA Advantage ソ フトウェアライセンスに含まれています。
- AI ネットワーク分析 アプリケーションがダウンロードおよびインストールされていることを確認します。パッケージと更新のダウンロードとインストールを参照してください。
- ネットワークまたはHTTPプロキシが、次のクラウドホストへのアウトバウンドHTTPS (TCP 443)アクセスを許可するように設定されていることを確認します。
  - [api.use1.prd.kairos.ciscolabs.com] (米国東部地域)
  - [api.euc1.prd.kairos.ciscolabs.com] (EU 中央地域)

- ステップ1 Cisco DNA Center GUI で [Menu] アイコン (≡) をクリックして [System] > [Settings]
- **ステップ2** [System Configuration] までスクロールダウンし、**AI ネットワーク分析** を選択します。 [**AI ネットワーク分析** (SIP MWI notification mechanism)] ウィンドウが表示されます。

#### Al Network Analytics

Using AI and Machine Learning, AI Network Analytics drives intelligence in the network, empowering administrators to accurately and effectively improve performance and issue resolution. AI Network Analytics eliminates noise and false positives significantly by learning, modeling and adapting to your specific network environment.

#### Configure

Recover from a config file ①

- ステップ3 次のいずれかを実行します。
  - アプライアンスに以前のバージョンの Cisco AI ネットワーク分析 がインストールされている場合は、 次の手順を実行します。
    - **1.** [Recover from a config file] をクリックします。

[Restore AI ネットワーク分析] ウィンドウが表示されます。

- 表示されたエリアにコンフィギュレーションファイルをドラッグアンドドロップするか、ファイ ルシステムからファイルを選択します。
- 3. [Restore] をクリックします。

Cisco AI ネットワーク分析の復元には数分かかる場合があり、その後、[Success] ダイアログボックスが表示されます。

- ・Cisco AI ネットワーク分析 を初めて設定する場合は、次の手順を実行します。
- 1. [Configure] をクリックします。
- 2. [Where should we securely store your data?] 領域で、データを保存する場所を選択します。[Europe (Germany)] または [US East (North Virginia)] を選択できます。

[Testing cloud connectivity...] タブで示されているように、システムはクラウド接続のテストを開始 します。クラウド接続のテストが完了すると、[Testing cloud connectivity...] タブが [Cloud connection verified] に変わります。

3. [次へ (Next)] をクリックします。

[terms and conditions] ウィンドウが表示されます。

**4.** [Accept Cisco Universal Cloud Agreement] チェックボックスをオンにして契約条件に同意してから、 [Enable] をクリックします。 Cisco AI ネットワーク分析 が有効になるまでに数分かかる場合があり、その後、[Success] ダイア ログボックスが表示されます。

| <ul> <li>Image: A start of the start of the start of</li></ul> |
|----------------------------------------------------------------------------------------------------|
| Success                                                                                                    |
| You have successfully onboarded AI Network Analytics! You are about to<br>download the configuration file that enables AI Network Analytics. This<br>contains the key used for your data in the cloud. Please treat this<br>confidentially and keep this in a secure location. Access to this configuration<br>should be controlled.                                                                                                    |

ステップ4 [Success] ダイアログボックスで [Okay] をクリックします。 AI ネットワーク分析 ウィンドウが表示され、[Cloud Connection] エリアに Z が表示されます。

ステップ5 (推奨) AI ネットワーク分析 ウィンドウで、[Download Configuration] ファイルをクリックします。

## Cisco AI ネットワーク分析 データ収集の無効化

Cisco AI ネットワーク分析 データ収集を無効にするには、Cisco AI ネットワーク分析 クラウ ドサービスへの接続をオフ(無効)にする必要があります。これにより、AI 駆動型の問題、 ネットワークヒートマップ、サイトの比較、ピアの比較など、Cisco AI ネットワーク分析 関連 のすべての機能が無効になります。

- ステップ1 Cisco DNA Center GUI で [Menu] アイコン (≡) をクリックして [System] > [Settings]
- **ステップ2** [System Configuration] までスクロールダウンし、**AI ネットワーク分析** を選択します。 [**AI ネットワーク分析** (SIP MWI notification mechanism)] ウィンドウが表示されます。
- ステップ3 [Cloud Connection] エリアで、□ が表示されるように、ボタンをクリックしてオフにします。

#### 図 1: データ収集を無効にした [Al Network Analytics] ウィンドウ

#### Al Network Analytics

Using AI and Machine Learning, AI Network Analytics drives intelligence in the network, empowering administrators to accurately and effectively improve performance and issue resolution. AI Network Analytics eliminates noise and false positives significantly by learning, modeling and adapting to your specific network environment.

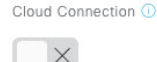

Update Cloud Data Storage Europe (Germany) Download configuration file

- **ステップ4** [Update] をクリックします。
- ステップ5 Cisco AI ネットワーク分析 クラウドからネットワークデータを削除するには、Cisco Technical Response Center (TAC) に連絡してサポートリクエストをオープンします。
- **ステップ6** (オプション)以前の設定が間違って配置されている場合は、[Download configuration file] をクリックしま す。

## 機械推論ナレッジベースの更新

機械推論ナレッジパックは、機械推論エンジン(MRE)がセキュリティの問題を特定し、根本 原因の自動分析を改善するために使用する、段階的なワークフローです。これらのナレッジ パックは、より多くの情報を受信しながら継続的に更新されます。機械推論ナレッジベース は、これらのナレッジパック(ワークフロー)のリポジトリです。最新のナレッジパックにア クセスするために、機械推論ナレッジベースを毎日自動更新するように Cisco DNA Center を設 定することもできれば、手動更新を実行することもできます。

- ステップ1 Cisco DNA Center GUI で [Menu] アイコン (三) をクリックして [System] > [Settings]の順に選択します。
- **ステップ2** [External Services] まで下にスクロールし、[Machine Reasoning Knowledge Base]を選択します。 [Machine Reasoning Knowledge Base] ウィンドウには、次の情報が表示されます。
  - •[INSTALLED]: インストールされている機械推論ナレッジベースパッケージのバージョンとインストー ル日が表示されます。

機械推論ナレッジベースの新しいアップデートがある場合は、[Machine Reasoning Knowledge Base] ウィン ドウに [AVAILABLE UPDATE] 領域が表示され、アップデートの [Version] と [Details] が示されます。

• [AUTO UPDATE]:機械推論ナレッジベースが Cisco DNA Center で自動的に毎日更新されます。

**ステップ3** (推奨) [AUTO UPDATE] チェックボックスをオンにして、機械推論ナレッジベースを自動的に更新します。

[Next Attempt] 領域に、次回の更新の日付と時刻が表示されます。

自動更新は、Cisco DNA Center がクラウドの機械推論エンジンに正常に接続されている場合にのみ実行できます。

- ステップ4 機械推論ナレッジベースを Cisco DNA Center で手動で更新するには、次のいずれかを実行します。
  - [AVAILABLE UPDATES] の下にある [Update] をクリックします。[Success] ポップアップウィンドウが 表示され、更新のステータスが表示されます。
  - ・機械推論ナレッジベースをローカルマシンに手動でダウンロードして Cisco DNA Center にインポート します。次の手順を実行します。
  - 1. [Download] をクリックします。

[Opening mre\_workflow\_signed] ダイアログボックスが表示されます。

- 2. ダウンロードしたファイルを開くか、ローカルマシンの目的の場所に保存して、[OK] をクリック します。
- 3. [Import] をクリックして、ダウンロードした機械推論ナレッジベースをローカルマシンから Cisco DNA Center にインポートします。

# シスコアカウント

## シスコのクレデンシャルの設定

Cisco DNA Center の Cisco のクレデンシャルを設定できます。Cisco のクレデンシャルは、シス コの顧客またはパートナーとして制限付きの場所にアクセスするために、シスコの Web サイ トのログインに使用するユーザ名とパスワードです。

(注) 次の手順を使用して、Cisco DNA Center用に設定された Cisco のクレデンシャルは、ソフトウェアイメージや更新プログラムをダウンロードするために使用されます。Cisco のクレデンシャルはまた、セキュリティのために、このプロセスによって暗号化されます。

#### 始める前に

SUPER-ADMIN-ROLE権限を持つユーザのみがこの手順を実行することができます。詳細については、ユーザロールの概要を参照してください。

- ステップ1 [System]Cisco DNA Center GUI で [Menu] アイコン (三) をクリックして > [Settings] > [Cisco Accounts] > [Cisco.com Credentials] を選択します。
- ステップ2 シスコユーザ名およびパスワードを入力してください。
- ステップ3 [Save] をクリックします。

cisco.com クレデンシャルがソフトウェアとサービスに対して設定されます。

#### シスコのクレデンシャルのクリア

Cisco DNA Center に対して現在設定されている cisco.com のログイン情報を削除するには、次の手順を実行します。

(注)

- ソフトウェアのダウンロードやデバイスのプロビジョニングに関連するタスクを実行する
  際、cisco.comのログイン情報が設定されていないと、タスクの開始前にログイン情報を入
  力するように求められます。入力したログイン情報を保存して Cisco DNA Center 全体で使
  用するには、表示されたダイアログボックスで [Save for Later] チェックボックスをオンに
  します。それ以外の場合は、これらのタスクを実行するたびにログイン情報を入力する必
  要があります。
  - この手順を完了すると、エンドユーザライセンス契約(EULA)の承認が取り消されます。 EULAの承認を再入力する方法については、ライセンス契約書の受諾(32ページ)を参照してください。

#### 始める前に

SUPER-ADMIN-ROLE権限を持つユーザのみがこの手順を実行することができます。詳細については、ユーザロールの概要を参照してください。

- ステップ1 Cisco DNA Center GUI で [Menu] アイコン (≡) をクリックして [System] > [Settings] > [Cisco Accounts] > [Cisco.com Credentials] の順に選択します。
- ステップ2 [Clear] をクリックします。
- **ステップ3** 表示されたダイアログボックスで、[Continue] をクリックして操作を確定します。

## 接続モードの設定

接続モードは、Cisco DNA Center と連携するネットワーク内のスマート対応デバイスと Cisco Smart Software Manager (SSM)の間の接続を管理します。異なる接続モードを設定するには、SUPER-ADMIN アクセス権限が必要です。

ステップ1 Cisco DNA Center GUI で [Menu] アイコン (≡) をクリックして [System] > [Settings] > [Cisco Accounts] > [SSM Connection Mode] の順に選択します。

次の接続モードを使用できます。

- ・直接
- ・オンプレミス CSSM
- ・スマートプロキシ
- ステップ2 Cisco SSM クラウドへの直接接続を有効にするには、[Direct] を選択します。
- ステップ3 組織のセキュリティを高める必要がある場合は、[On-Prem CSSM]を選択します。オンプレミスオプション では、Cisco SSM クラウドでライセンスを管理する際に、インターネットで直接接続する代わりに Cisco SSM 機能のサブセットにアクセスできます。
  - a) [On-Prem CSSM] を有効にする前に、サテライトがネットワークサイトに展開されて稼働していること を確認してください。
  - b) [On-Prem CSSM Host]、[Smart Account Name]、[Client Id]、および [Client Secret]の詳細を入力します。 クライアントID とクライアントシークレットを取得する方法については、『Cisco Smart Software Manager On-Prem User Guide』を参照してください。
  - c) [Test Connection] をクリックして CSSM 接続を検証します。
  - d) [Save] をクリックしてから [Confirm] をクリックします。
  - 注意 ネットワーク内に CSSM ですでに登録されているスマート対応デバイスがある場合、それらのデバイスは CSSM から登録解除されます。登録を解除すると、デバイスは評価ライセンスモードになり、ネットワークパフォーマンスの低下や停止が発生することがあります。したがって、この操作はメンテナンス期間中に実行することを推奨します。
- ステップ4 [Smart Proxy] を選択し、Cisco DNA Center を介して Cisco SSM クラウドにスマート対応デバイスを登録し ます。このモードでは、デバイスを Cisco SSM クラウドに直接接続する必要はありません。Cisco DNA Center は、デバイスからの要求を自身を介して Cisco SSM クラウドにプロキシします。

### プラグアンドプレイの登録

Cisco DNA Center を、Cisco Plug and Play (PnP) Connect のコントローラとして、リダイレクト サービス用に Cisco スマートアカウントに登録できます。これにより、Cisco PnP Connect クラ ウドポータルから Cisco DNA Center の PnP に、デバイスインベントリを同期することができま す。

#### 始める前に

**SUPER-ADMIN-ROLE** またはシステム管理権限を持つ **CUSTOM-ROLE** のユーザのみがこの 手順を実行することができます。

スマートアカウントで、特定の機能の実行を許可するロールがユーザに割り当てられます。

- スマートアカウント管理者ユーザは、すべてのバーチャルアカウントにアクセスできます。
- ユーザは、割り当てられたバーチャルアカウントにのみアクセスできます。
- ステップ1 Cisco DNA Center GUI で [Menu] アイコン (≡) をクリックして [System] > [Settings] > [Cisco Accounts] > [PnP Connect] の順に選択します。

PnP 接続プロファイルのテーブルが表示されます。

- ステップ2 [Register] をクリックして、バーチャルアカウントを登録します。
- ステップ3 [バーチャルアカウントの登録(Register Virtual Account)]ウィンドウで、設定したスマートアカウントが [スマートアカウントの選択(Select Smart Account)]ドロップダウンリストに表示されます。[Select Virtual Account]ドロップダウンリストからバーチャルアカウントを選択できます。
- **ステップ4** 必要なコントローラのオプションボタンをクリックします。
- ステップ5 IP アドレスまたは FQDN(完全修飾ドメイン名)を入力します。
- **ステップ6** プロファイル名を入力します。指定した設定を使用して、選択したバーチャルアカウントのプロファイル が作成されます。
- ステップ7 [保存 (Save)] をクリックします。

### スマートアカウントの設定

シスコスマートアカウントのログイン情報は、スマート ライセンス アカウントに接続する目 的で使用されます。ライセンスマネージャツールは、権限付与とライセンス管理のために、こ のスマートアカウントの詳細なライセンス情報を使用します。

#### 始める前に

スーパー管理者ロール (SUPER-ADMIN-ROLE) 権限を取得しておきます

- ステップ1 [System]Cisco DNA Center GUI で [Menu] アイコン (≡) をクリックして > [Settings] > [Cisco Accounts] > [Smart Account]。
- ステップ2 [Add] ボタンをクリックします。スマートアカウントのログイン情報を入力するように求められます。
  - a) スマート アカウントのユーザー名およびパスワードを入力します。
  - b) [Save] をクリックします。スマートアカウントが設定されます。
- ステップ3 選択したスマートアカウントの名前を変更するには、[Change] をクリックします。Cisco SSM クラウドで スマートライセンスアカウントへの接続に使用されるスマートアカウントを選択するように促されます。
  - a) ドロップダウンリストから [スマートアカウント (Smart Account)]を選択します。
  - b) [Save] をクリックします。
- **ステップ4** [View all virtual accounts] をクリックし、そのスマートアカウントに関連付けられているすべてのバーチャルアカウントを表示します。

- (注) シスコアカウントは複数のスマートアカウントとバーチャルアカウントをサポートしています。
- ステップ5 (オプション)スマートライセンス対応デバイスをバーチャルアカウントに自動登録する場合、[Autoregister smart license enabled devices] チェックボックスをオンにします。スマートアカウントに関連付けられている バーチャルアカウントのリストが表示されます。
- ステップ6 必要なバーチャルアカウントを選択します。スマートライセンス対応デバイスがインベントリに追加されるたびに、選択したバーチャルアカウントに自動的に登録されます。

### スマートライセンス

シスコ スマート ライセンシングは、シスコ ポートフォリオ全体および組織全体でソフトウェ アをより簡単かつ迅速に一貫して購入および管理できる柔軟なライセンスモデルです。また、 これは安全です。ユーザがアクセスできるものを制御できます。スマートライセンスを使用す ると、次のことが可能になります。

- ・簡単なアクティベーション:スマートライセンスは、組織全体で使用できるソフトウェア ライセンスのプールを確立します。製品アクティベーションキー(PAK)は不要です。
- 管理の統合: My Cisco Entitlements (MCE) は、使いやすいポータルですべてのシスコ製品とサービスの完全なビューを提供します。
- ライセンスの柔軟性:ソフトウェアはハードウェアにノードロックされていないため、必要に応じてライセンスを簡単に使用および転送できます。

スマートライセンスを使用するには、まず Cisco Software Central でスマートアカウントを設定 する必要があります(software.cisco.com)。

シスコライセンスの詳細については、cisco.com/go/licensingguide を参照してください。

#### 始める前に

- スマートライセンスを有効にするには、Cisco クレデンシャルを設定し(「シスコのクレ デンシャルの設定(25ページ)」を参照)、Cisco SSM で Cisco DNA Center ライセンス 規則をアップロードする必要があります。
- スマートライセンスは、[System] > [Settings] > [Cisco Accounts] > [SSM Connection Mode]
   が [On-Prem CSSM] の場合はサポートされません。

ステップ1 Cisco DNA Center GUI で [Menu] アイコン (≡) をクリックして [System] > [Settings] > [Cisco Accounts] > [Smart Licensing]の順に選択します。

デフォルトでは、[Smart User] と [Smart Domain] の詳細が表示されます。

ステップ2 登録するバーチャルアカウントを [Search Virtual Account] ドロップダウンリストから選択します。

ステップ3 [登録 (Register)]をクリックします。

ステップ4 登録が正常に完了したら、[View Available Licenses] リンクをクリックして、Cisco DNA Center の使用可能 なライセンスを確認します。

# デバイスの可制御性

デバイスの可制御性とは、Cisco DNA Center におけるいくつかのデバイス層機能の同期状態を 徹底するシステムレベルのプロセスです。この目的は、Cisco DNA Center がデバイスを管理す るのに必要なネットワーク設定の導入を支援することです。ディスカバリを実行したり、イン ベントリにデバイスを追加したり、デバイスをサイトに割り当てたりすると、ネットワークデ バイスに変更が加えられます。

デバイスにプッシュされる設定を表示するには、[Provision > [Inventory] に移動し、[Focus] ド ロップダウンリストから [Provision] を選択します。[Provision Status] 列の [See Details] をクリッ クします。

(注) Cisco DNA Centerによりデバイスが設定または更新されると、トランザクションが監査ログに キャプチャされ、変更の追跡と問題のトラブルシューティングに使用できます。

下記のデバイス設定がデバイスの可制御性の一部として有効になります。

・デバイス検出

- [SNMP Credentials]
- [NETCONF Credentials]

・インベントリへのデバイスの追加

Cisco TrustSec (CTS) クレデンシャル

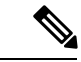

- (注) [Global] サイトが Cisco ISE で AAA として設定されている場合にのみ、Cisco TrustSec (CTS) クレデンシャルがインベントリ中にプッシュされます。それ以外の場合は、CTS が Cisco ISE で AAAとして設定されている場合に「サイトへの割り当て」中にデバイスにプッシュされます。
- ・デバイスのサイトへの割り当て
  - ・コントローラ証明書
  - SNMP トラップサーバ定義
  - Syslog サーバ定義
  - NetFlow サーバ定義

• Wireless Service Assurance (WSA)

• IPDT の有効化

デバイスの可制御性はデフォルトで有効です。デバイスの可制御性を有効にしたくない場合 は、手動で無効にします。詳細については、デバイスの可制御性の設定(32ページ)を参照 してください。

デバイスの可制御性が無効の場合、ディスカバリ実行時やデバイスのサイトへの割り当て時 に、上述のクレデンシャルや機能が Cisco DNA Center で設定されることはありません。ただ し、テレメトリ設定と関連する設定は、デバイスのプロビジョニング時、または [Provision] > [Inventory] > [Actions] から [Update Telemetry Settings] アクションが実行されるときにプッシュ されます。サイトでのネットワーク設定の作成時にデバイスの可制御性が有効になっている と、関連付けられたデバイスは、それに応じて設定されます。

次のような状況により、デバイスの可制御性によってデバイスにネットワーク設定が適用され るかどうかが決まります。

- ・デバイス検出: SNMPとNETCONFクレデンシャルがまだデバイスに存在しない場合は、 この設定が検出プロセス中に適用されます。
- インベントリ内のデバイス(Device in Inventory):初期インベントリ収集が正常に終了 すると、IPDT がデバイスで設定されます。

以前のリリースでは、次の IPDT コマンドが設定されていました。

ip device tracking ip device tracking probe delay 60 ip device tracking probe use-svi

インターフェイスごとに、次の手順を実行します。

interface \$physicalInterface
ip device tracking maximum 65535

現在のリリースでは、新しく検出されたデバイスに対して次の IPDT コマンドが設定されます。

device-tracking tracking
device-tracking policy IPDT\_POLICY
tracking enable

インターフェイスごとに、次の手順を実行します。

interface \$physicalInterface
device-tracking attach-policy IPDT POLICY

- ・グローバルサイト内のデバイス:デバイスが正常に追加、インポート、または検出されると、Cisco DNA Center はデフォルトでデバイスを [Managed] 状態にして [Global] サイトに割り当てます。グローバルサイト用の SNMP サーバ、Syslog サーバ、および NetFlow コレクタ設定が定義済みの場合でも、デバイス上のこれらの設定を変更 Cisco DNA Center しません。
- ・サイトに移動されたデバイス(Device Moved to Site): デバイスを[グローバル(Global)]
   サイトから、SNMP サーバ、Syslog サーバ、NetFlow コレクタ設定が定義済みの新しいサ

イトに移動させると、Cisco DNA Center ではデバイスのこれらの設定が新しいサイト用に 定義された設定に変更されます。

- ・サイトから削除されたデバイス(Device Removed from Site): デバイスをサイトから削除する場合、Cisco DNA Center ではデバイスの SNMP サーバ、Syslog サーバ、NetFlow コレクタ設定が削除されません。
- ・削除されるデバイスCisco DNA Center:デバイスを Cisco DNA Center から削除し、 [Configuration Clean-up] チェックボックスがオンにすると、SNMP サーバ、Syslog サーバ、 および NetFlow コレクタ設定はデバイスから削除されます。
- ・別のサイトに移動したデバイス(Device Moved from Site to Site): たとえばサイトAからサイトBにデバイスを移動させると、Cisco DNA Center ではデバイスのSNMPサーバ、Syslog サーバ、NetFlow コレクタ設定が、サイトBに割り当てられた設定に置き換えられます。
- ・サイトテレメトリの変更の更新:デバイスの可制御性の範囲内にある設定に対する変更は、デバイスの可制御性が有効になっていない場合でも、デバイスのプロビジョニング中、またはテレメトリ設定の更新アクションの実行時にネットワークデバイスに適用されます。

### デバイスの可制御性の設定

デバイスの可制御性は、Cisco DNA Centerでデバイスを管理するために必要なネットワーク設 定の展開を支援します。

(注) デバイスの可制御性を無効にすると、[Device Controllability] ページに記載されているログイン 情報または機能は、ディスカバリ時または実行時にデバイスに設定されません。

デバイスの可制御性はデフォルトで有効です。デバイスの可制御性を手動で無効にするには、 次の手順を実行します。

- ステップ1 Cisco DNA Center GUI で、[Menu] アイコン (三) をクリックし、[System] > [Settings] > [Device Settings] > [Device Controllability] を選択します。
- **ステップ2** [Enable Device Controllability] チェックボックスをオフにします。
- ステップ3 [保存 (Save)] をクリックします。

### ライセンス契約書の受諾

ソフトウェアをダウンロードする前、またはデバイスをプロビジョニングする前に、エンド ユーザライセンス契約(EULA)に同意する必要があります。

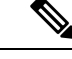

- (注) cisco.comのログイン情報をまだ設定していない場合は、先に進む前に、[Device EULA Acceptance] ウィンドウで設定するように求められます。
- ステップ1 Cisco DNA Center GUI で [Menu] アイコン (☰) をクリックして [System] > [Settings] > [Device Settings] > [Device EULA Acceptance] の順に選択します。
- ステップ2 [Cisco End User License Agreement] リンクをクリックし、EULA を読みます。
- ステップ3 [I have read and accept the Device EULA] チェックボックスをオンにします。
- ステップ4 [保存(Save)]をクリックします。

# クラウドアクセスキー

Cisco DNA Center に Cloud Device Provisioning Application パッケージをインストールしたら、ク ラウドアクセスキーを登録できます。システムでは、複数のクラウドアクセスキーがサポート されています。各キーは、そのクラウドアクセスキーを使用して検出された AWS インフラス トラクチャのコンストラクトまたはリソースをすべて含む個別のクラウドプロファイルとして 使用されます。クラウドアクセスキーを追加すると、AWS VPC インベントリ収集が自動的に トリガーされます。そのクラウドアクセスキーの VPC インベントリ収集で検出されたリソー スが AWS インフラストラクチャで構築され、CSR および WLC のクラウドプロビジョニング で表示して使用できます。

#### 始める前に

- Amazon Web Services (AWS) コンソールからアクセスキー ID と秘密鍵を取得します。
- AWS マーケットプレイスで CSR または WLC 製品に登録し、ターゲットリージョンのイ メージ ID を確認します。
- AWS でのHAフェールオーバー時にCSRで使用するキーペアを特定します。そのリージョンのCSRをプロビジョニングする際は、このキーペアの名前をCisco DNA Centerのリストから選択します。
- AWS での HA フェールオーバー時に CSR で使用する IAM ロールを特定します。CSR を プロビジョニングする際は、この IAM ロールを Cisco DNA Center のリストから選択しま す。
- Cisco DNA Center と AWS の間の HTTPS REST API を介した通信に使用するプロキシを設定します。プロキシの設定(43ページ)を参照してください。
- eNFV アプリの Cloud Connect 拡張機能は、Cloud Device Provisioning Application パッケージを別途展開することで有効になります。このパッケージは、デフォルトではCisco DNA Center の標準インストールに含まれていません。カタログサーバからパッケージをダウン

ロードしてインストールする必要があります。詳細については、パッケージと更新のダウ ンロードとインストールを参照してください。

- ステップ1 Cisco DNA Center GUI で [Menu] アイコン (☰) をクリックして [System] > [Settings] > [Cloud Access Keys] の順に選択します。
- **ステップ2** [Add] をクリックします。
- ステップ3 [Access Key Name] を入力し、[Cloud Platform] をドロップダウンリストから選択します。AWS コンソール から取得した [Access Key ID] と [Secret Key] を入力します。
- ステップ4 [Save and Discover] をクリックします。

#### 次のタスク

- クラウドアクセスキーを追加すると、AWS VPC インベントリ収集が自動的にトリガーされます。クラウドプラットフォームとの同期には数分かかります。インベントリ収集は、デフォルトの間隔で実行するようにスケジュールされています。
- クラウドインベントリ収集が正常に完了すると、[Provision] セクションの [Cloud] タブに、 収集した AWS VPC インベントリのビューが表示されます。

## 整合性検証

整合性検証(IV)では、主要なデバイスデータに対する、デバイス侵害の可能性を示す予期しない変更または無効な値を監視します(該当する場合)。この目的は、シスコデバイスに対する不正な変更の検出時間を大幅に短縮することで、侵害の影響を最小限に抑えることにあります。

(注) このリリースでは、IV で Cisco DNA Center にアップロードされたソフトウェアイメージの整合性検証チェックを実行します。整合性検証チェックを実行するために、IV サービスは、 Known Good Value(KGV)ファイルをアップロードする必要があります。

### KGVファイルのアップロード

セキュリティの整合性を提供するために、真正かつ有効なソフトウェアを実行しているものと してシスコデバイスを検証する必要があります。現在、シスコデバイスには、真正なシスコソ フトウェアを実行しているかどうかを判別するための参照ポイントがありません。IVでは、 収集されたイメージ整合性データをシスコソフトウェアのKGVと比較するためのシステムを 使用します。 シスコは、その多くの製品の KGV が含まれる KGV データファイルを生成および発行してい ます。この KGV ファイルは標準の JSON 形式であり、シスコによって署名され、他のファイ ルとともに単一の KGV ファイルにバンドルされ、シスコの Web サイトから入手できます。 KGV ファイルは、次の場所に掲載されています。

https://tools.cisco.com/cscrdr/security/center/files/trust/Cisco\_KnownGoodValues.tar

KGV ファイルはIV にインポートされ、ネットワークデバイスから取得した整合性の測定を検証するために使用されます。

(注)

デバイス整合性の測定値は IV に提供され、IV 内で完全に使用されます。IV と cisco.com の間の接続は必要ありません。KGV ファイルを保護された環境にエアギャップ転送し、IV にロードできます。

#### 始める前に

SUPER-ADMIN-ROLE 権限を持つユーザのみがこの手順を実行することができます。詳細については、ユーザロールの概要を参照してください。

- ステップ1 Cisco DNA Center GUI で [Menu] アイコン (=) をクリックして [System] > [Settings] > [External Services] > [Integrity Verification] の順に選択します。
- ステップ2 現在の KGV ファイル情報を確認します。
  - [File Name]: KGV tar ファイルの名前。
  - [Imported By]: KGV ファイルをインポートした Cisco DNA Center ユーザ。自動的にダウンロードされ る場合、値は [System] です。
  - •[Imported Time]: KGV ファイルがインポートされた時刻。
  - [Imported Mode]: ローカルまたはリモートのインポートモード。
  - [Records]: 処理されたレコード。
  - [File Hash]: KGV ファイルのファイルハッシュ。
  - [Published]: KGV ファイルの発行日。

ステップ3 KGV ファイルをインポートするには、次のいずれかの手順を実行します。

- •KGV ファイルをローカルにインポートするには、[Import New from Local] をクリックします。
- •KGV ファイルを cisco.com からインポートするには、[Import Latest from Cisco] をクリックします。
- (注) [Import Latest from Cisco]オプションでは、ファイアウォール設定は必要ありません。ただし、ファ イアウォールがすでに設定されている場合は、https://tools.cisco.com への接続のみを開く必要があ ります。

- ステップ4 [Import Latest from Cisco] をクリックした場合は、cisco.com への接続が行われ、最新の KGV ファイルが自動的に Cisco DNA Center にインポートされます。
  - https://tools.cisco.com へのセキュアな接続は、Cisco DNA Center とそのプロキシ(初回セットアップ時に設定された場合)に追加された証明書を使用して行われます。
- ステップ5 [Import New from Local] をクリックした場合は、[Import KGV] ウィンドウが表示されます。
- ステップ6 次の手順のいずれかを実行してローカルにインポートします。
  - ・ローカル KGV ファイルを [Import KGV] フィールドにドラッグアンドドロップします。
  - [Click here to select a KGV file from your computer] をクリックして、ご使用のコンピュータ上のフォルダから KGV ファイルを選択します。
  - [Latest KGV file] リンクをクリックし、最新の KGV ファイルをダウンロードしてから、そのファイル を [Import KGV] フィールドにドラッグアンドドロップします。
- ステップ7 [Import] をクリックします。

KGV ファイルが Cisco DNA Center にインポートされます。

**ステップ8** インポートが完了したら、UI で現在の KGV ファイル情報を検証し、ファイルが更新されたことを確認します。

IV は、Cisco DNA Center が展開されてから7日後に最新のKGVファイルをcisco.com からシステムに自動 的にダウンロードします。自動ダウンロードは7日ごとに継続されます。KGVファイルをローカルシステ ムに手動でダウンロードして、Cisco DNA Center にインポートすることもできます。たとえば、金曜日に 新しいKGVファイルが使用可能になり、自動ダウンロードが7日ごと(月曜日)に行われる場合は、手 動でダウンロードできます。

次の KGV 自動ダウンロード情報が表示されます。

- [Frequency]: 自動ダウンロードの頻度。
- [Last Attempt]: KGV スケジューラが最後にトリガーされた時間。
- [Status]: KGV スケジューラの最後の試行のステータス。
- [Message]: ステータスメッセージ。

#### 次のタスク

最新の KGV ファイルをインポートしたら、[Design] > [Image Repository] を選択して、イン ポートされたイメージの整合性を表示します。

 (注) すでにインポートされたイメージが検証不能ステータス(物理または仮想)である場合は、 KGVファイルをインポートした効果を[Image Repository]ウィンドウで確認できます。さらに、 将来のイメージインポートでも、新しくアップロードしたKGVを検証のために参照します(該 当する場合)。

# IP アドレスマネージャの設定

Cisco DNA Center を外部 IP アドレスマネージャと通信するように設定できます。Cisco DNA Center を使用して、IP アドレスプールの作成、予約、または削除を行うと、Cisco DNA Center はその情報を外部 IP アドレスマネージャに伝達します。

#### 始める前に

- ・外部 IP アドレスマネージャがすでに設定され、動作している必要があります。
- ・トラストプールに IPAM 証明書を手動でインポートします。
- ステップ1 Cisco DNA Center GUI で [Menu] アイコン (=) をクリックして [System] > [Settings] > [External Services] > [IP Address Manager] の順に選択します。
- ステップ2 [IP Address Manager] セクションで、以下のフィールドに必須情報を入力します。
  - [Server Name]: サーバの名前。
  - [Server URL]: サーバの IP アドレス。
  - [Username]: サーバのアクセスに必要なユーザ名。
  - [Password]: サーバのアクセスに必要なパスワード。
  - [Provider]:ドロップダウンリストからプロバイダーを選択します。
    - (注) [BlueCat]をプロバイダーとして選択した場合は、自分のユーザに、BlueCatアドレスマネージャのAPIアクセスが許可されていることを確認します。1人または複数のユーザのAPIアクセスを設定する方法に関する詳細については、BlueCatのマニュアルを参照してください。
  - [View]:ドロップダウンリストからビューを選択します。専用ビューが1つ設定されている場合、 [default]のみがドロップダウンリストに表示されます。
- ステップ3 [Apply] をクリックして設定を適用し、保存します。

#### 次のタスク

[System 360] タブをクリックし、外部 IP アドレスマネージャ設定が正常に完了したことを確認 します。

# デバッグログの設定

サービスの問題のトラブルシューティングに役立てるために、Cisco DNA Center サービスのロ グレベルを変更できます。 ログレベルによって、ログファイルでキャプチャされるデータ量が違います。各ログレベルは 累積的です。つまり、各レベルには、指定されたレベル以上のレベルで生成されたデータがあ れば、すべて含まれます。たとえば、ログレベルを[Info]に設定すると、[Warn] および[Error] ログもキャプチャされます。より多くのデータをキャプチャして、問題のトラブルシューティ ングに役立つようにログレベルを調整することをお勧めします。たとえば、ログレベルを調整 することで、より多くのデータをキャプチャし、根本原因分析またはRCA サポートファイル で確認できるようになります。

サービスのデフォルトのログレベルには情報提供([Info])が含まれています。情報提供から のログレベルを、さまざまなログレベル([Debug]または[Trace])に変更して、より詳細な情 報をキャプチャできます。

Â

注意 開示される可能性がある情報のタイプによっては、[Debug] レベル以上で収集されたログでア クセスを制限する必要があります。

(注) ログファイルが作成されると Cisco DNA Center ホストの一元的な場所に保存されます。この場所から、Cisco DNA Center は、GUI でログを照会して表示できます。ログファイルの合計圧縮サイズは 2 GB です。ログファイルが 2 GB を超える場合、古いログファイルは新しいファイルで上書きされます。

#### 始める前に

SUPER-ADMIN-ROLE 権限を持つユーザのみがこの手順を実行することができます。詳細については、ユーザロールの概要を参照してください。

ステップ1 Cisco DNA Center GUI で [Menu] アイコン (三) をクリックして [System]>[Settings]>[System Configuration]> [Debugging Logs] の順に選択します。

[Debugging Logs] ウィンドウには、次のフィールドが表示されます。

Services

- Logger Name
- Logging Level
- Timeout

ステップ2 [Services] ドロップダウンリストからサービスを選択し、そのログレベルを調節します。

[Services] ドロップダウンリストには、現在 Cisco DNA Center に設定され、実行しているサービスが表示さ れます。

ステップ3 [Logger Name] を入力します。

これは、ロギングフレームワークにメッセージを出力するソフトウェアコンポーネントを制御するために 追加された高度な機能です。この機能を使用する際は、十分注意してください。この機能を誤用すると、 テクニカルサポートのために必要な情報が失われる可能性があります。ログメッセージは、ここで指定さ れたロガー(パッケージ)に対してのみ書き込まれます。デフォルトでは、ロガー名には com.cisco で始ま るパッケージが含まれています。追加のパッケージ名はカンマ区切り値として入力できます。明示的に指 示されていない限り、デフォルト値は削除しないでください。\*を使用すると、すべてのパッケージがロ グに記録されます。

**ステップ4** [Logging Level] ドロップダウンリストで、サービスの新しいログレベルを選択します。

Cisco DNA Center では次のログレベルがサポートされています(詳細は以下、降順)。

- [Trace]: トレースメッセージ
- [Debug]: デバッグメッセージ
- [Info]: 正常だが重要な状態メッセージ
- [Warn]: 警告状態メッセージ
- •[Error]:エラー状態メッセージ

ステップ5 [Timeout] フィールドで、ログレベルの期間を選択します。

ログレベルの期間を15分単位で設定します(~無制限)。期間を無制限に指定する場合、トラブルシュー ティング作業が完了するたびに、デフォルトのログレベルをリセットする必要があります。

**ステップ6** 選択内容を確認し、[Apply] をクリックします

(選択内容をキャンセルするには [Cancel] をクリックします)。

## ネットワークの再同期間隔の設定

[System] > [Settings] > [Network Resync Interval] の順に選択すると、グローバルレベルですべ てのデバイスのポーリング間隔を更新できます。また、[Device Inventory] を選択すると、デバ イスレベルで特定のデバイスのポーリング間隔を更新できます。[Network Resync Interval] を使 用してポーリング間隔を設定すると、その値が[Device Inventory] ポーリング間隔値よりも優先 されます。

#### 始める前に

- SUPER-ADMIN-ROLE権限を持つユーザのみがこの手順を実行することができます。詳細 については、ユーザロールの概要を参照してください。
- インベントリにデバイスがあることを確認します。デバイスがない場合は、ディスカバリ 機能を使用して検出します。

- ステップ1 Cisco DNA Center GUI で [Menu] アイコン (=) をクリックして [System] > [Settings] > [Device Settings] > [Network Resync Interval] の順に選択します。
- ステップ2 [Resync Interval] フィールドに、新しい時間値(分)を入力します。
- **ステップ3** (オプション) すべてのデバイスに対して設定された既存のポーリング間隔をオーバーライドする場合は、 [Override for all devices] チェックボックスをオンにします。
- ステップ4 [保存(Save)] をクリックします。

# 監査ログの表示

監査ログは、Cisco DNA Centerで実行されているさまざまなアプリケーションに関する情報を 取得します。さらに、監査ログは、デバイス Public Key Infrastructure (PKI)通知についての情 報も取得します。これらの監査ログの情報は、アプリケーションまたはデバイス PKI 証明書に 関連する問題(ある場合)のトラブルシューティングを支援するために使用できます。

監査ログは、発生したシステムイベント、発生した場所、開始したユーザを記録するシステム でもあります。監査ログを使用すると、監査用の別のログファイルにシステムの設定変更が記 録されます。

ステップ1 Cisco DNA Center GUI で [Menu] アイコン (☰) をクリックして [アクティビティ(Activity)]>[監査ログ (Audit Logs)]。

[監査ログ(AuditLogs)]ウィンドウで、ネットワーク内の現在のポリシーに関するログを表示できます。 これらのポリシーは、Cisco DNA Center にインストールされているアプリケーションによってネットワー クデバイスに適用されます。

- ステップ2 タイムラインスライダをクリックして、ウィンドウに表示するデータの時間範囲を次のとおり指定します。
  - [時間範囲(Time Range)] エリアで、[過去2週間(Last 2 Weeks)]、[過去7日間(Last 7 Days)]、 [過去24時間(Last 24 Hours)]、または[過去3時間(Last 3 Hours)]の時間範囲を選択します。
  - ・カスタム範囲を指定するには、[日付(By date)]をクリックし、開始日時と終了日時を指定します。
  - [Apply] をクリックします。
- **ステップ3** 対応する子監査ログを表示するには、監査ログの横にある矢印をクリックします。

各監査ログは、いくつかの子監査ログの親になることができます。矢印をクリックすると、一連の追加の 子監査ログを表示できます。

- (注) 監査ログは、Cisco DNA Center によって実行されたタスクに関するデータをキャプチャします。
   子監査ログは、Cisco DNA Center によって実行されたタスクのサブタスクです。
- ステップ4 (任意) 左側のペインに表示された監査ログのリストで特定の監査ログメッセージをクリックします。右 側のペインで [イベント ID (Event ID)]>[イベント ID をクリップボードにコピー (Copy Event ID to

Clipboard)]をクリックします。コピーされた ID を活用すると、API を使用してイベント ID に基づいて 監査ログメッセージを取得できます。

監査ログの右側のペインに各ポリシーの[説明(Description)]、[ユーザ(User)]、[インターフェイス (Interface)]、[宛先(Destination)]が表示されます。

- (注) 監査ログには、ペイロード情報を含む POST、DELETE、PUT などのノースバウンド操作の詳細 と、デバイスにプッシュされた設定などのサウスバウンド操作の詳細が表示されます。Cisco DevNet の API の詳細については、『CISCO DNA Center PlatformIntent APIs』を参照してください。
- **ステップ5** (オプション) [フィルター (Filter)]をクリックして、ユーザIDまたはイベントIDでログをフィルタリ ングします。
- **ステップ6** 右側のペインで、[検索(Search)]フィールドを使用して、ログメッセージ内の特定のテキストを検索します。
- **ステップ7** Cisco DNA Center GUI で [Menu] アイコン (=) をクリックして [Activity] > [Scheduled Tasks] で、OS の更 新やデバイスの交換などの予定 (upcoming) 、進行中 (in progress) 、完了 (completed) および失敗 (failed) 管理タスクを表示します。

## 監査ログに対する Syslog 通知の作成

監査ログのsyslog 通知を作成できます。たとえば、Postman などのサードパーティ製ソフトウェ ア開発 API ツールを使用して、監査ログ通知を syslog サーバに送信する POST メソッドを作成 します。次に例を示します。

POST <cluster-ip>/dna/intent/api/v1/subscription'

Cisco DNA Center から syslog サーバへの監査ログ通知を実行およびテストできます。Cisco DNA Center GUI で [Menu] アイコン (=) をクリックして [Platform] > [Developer Toolkit] > [APIs] の順に選択します。

# 高可用性のアクティブ化

Cisco DNA Center クラスタで高可用性(HA)をアクティブにするには、次の手順を実行します。

- ステップ1 Cisco DNA Center GUI で、[Menu] アイコン (三) をクリックし、[System] > [Settings] > [System Configuration] > [High Availability] の順に選択します。
- ステップ2 [Activate High Availability] をクリックします。

HA の詳細については、『Cisco DNA Center High Availability Guide』を参照してください。

## 統合設定の設定

ファイアウォールなどのルールが、Cisco DNA Center と Cisco DNA Center プラットフォーム と 通信する必要があるサードパーティ製アプリケーションの間に存在する場合は、[Integration Settings] を設定する必要があります。Cisco DNA Center の IP アドレスが、インターネットや外 部ネットワークに接続する別の IP アドレスに内部的にマッピングされる場合には、このよう な事例が発生します。

#### 始める前に

前のセクションの説明に従って Cisco DNA Center プラットフォーム をインストールしておき ます。

- ステップ1 サードパーティ製アプリケーションが Cisco DNA Center プラットフォームと通信するときに接続する必要 がある [Callback URL Host Name] または [IP Address] を入力します。
  - (注) [Callback URL Host Name] または [IP Address] は、Cisco DNA Center に内部的にマッピングされている外部向けホスト名または IP アドレスです。3 ノードクラスタセットアップの VIP アドレスを設定します。
- ステップ2 [Apply] ボタンをクリックします。

# ログインメッセージの設定

ユーザが Cisco DNA Center にログインしたときにすべてのユーザに表示されるメッセージを設定できます。

#### 始める前に

**SUPER-ADMIN-ROLE** またはシステム管理権限を持つ **CUSTOM-ROLE** のユーザのみがこの 手順を実行することができます。

- ステップ1 Cisco DNA Center GUI で [Menu] アイコン (≡) をクリックして [System]>[Settings]>[System Configuration]> [Login Message] の順に選択します。
- ステップ2 [Login Message] テキストボックスにテキストメッセージを入力します。
- ステップ3 [保存 (Save)] をクリックします。

このメッセージが Cisco DNA Center にログインしたときに表示されます。

ステップ4 ログインメッセージを削除する場合は、[Login Message] 画面で [Clear] をクリックします。

ステップ5 [Save] をクリックして設定を更新します。

# プロキシの設定

Cisco DNA Center と管理対象のネットワークデバイスやソフトウェアアップデートをダウン ロードする Cisco cloud との間に中継装置としてプロキシサーバが構成されている場合は、プロ キシサーバへのアクセスを設定する必要があります。Cisco DNA Center GUI の [Proxy Config] ウィンドウを使用して、アクセスを設定します。

(注) Cisco DNA Center は、Windows New Technology LAN Manager (NTLM) 認証を使用するプロキシサーバをサポートしていません。

#### 始める前に

SUPER-ADMIN-ROLE権限を持つユーザのみがこの手順を実行することができます。詳細については、ユーザロールの概要を参照してください。

- ステップ1 Cisco DNA Center GUI で [Menu] アイコン (≡) をクリックして [System]>[Settings]>[System Configuration]> [Proxy Config] の順に選択します。
- ステップ2 プロキシ サーバの URL アドレスを入力します。
- ステップ3 プロキシサーバのポート番号を入力します。

HTTP の場合、ポート番号は通常 80 です。

- **ステップ4** (オプション) プロキシサーバが認証を必要とする場合、プロキシサーバにアクセスするためのユーザ名 とパスワードを入力します。
- ステップ5 [Validate Settings] チェックボックスをオンにし、適用時に Cisco DNA Center でプロキシ構成時の設定が検 証されるようにします。
- ステップ6 選択内容を確認し、[Save] をクリックします。

選択内容をキャンセルするには、[Reset]をクリックします。既存のプロキシ設定を削除するには、[Delete] をクリックします。

次の点に注意してください。

- ・プロキシを設定した後、[Proxy Config] ウィンドウに設定を表示できます。
- Cisco DNA Center とソフトウェアアップデートのダウンロード元である Cisco Cloud との間に設定され たプロキシサーバで SSL 復号が有効になっている場合、または Cisco DNA Center と管理対象のデバイ スとの間にプロキシが設定されている場合は、手順7に進みます。
- Cisco DNA Center とソフトウェアアップデートのダウンロード元である Cisco Cloud との間に設定され たプロキシサーバで SSL 復号が有効になっていない場合は、この手順までで終了です。

ステップ7 プロキシ証明書を Cisco DNA Center にインポートします。 「プロキシ証明書の設定 (47 ページ)」を参照してください。

## セキュリティ Cisco DNA Center

Cisco DNA Center は、それ自体とモニタおよび管理対象のホスト/ネットワークデバイス用の多数のセキュリティ機能を提供します。セキュリティ機能は、明確に理解して、正しく設定する 必要があります。次のセキュリティに関する推奨事項に従うことを強く推奨します。

- Cisco DNA Centerは、プライベート内部ネットワーク内、およびインターネットなどの信頼できないネットワークに対して Cisco DNA Centerを開いていないファイアウォールの背後に導入してください。
- 管理ネットワークとエンタープライズネットワークが個別にある場合は、Cisco DNA Center の管理インターフェイスとエンタープライズインターフェイスをそれぞれ管理ネットワー クとエンタープライズネットワークに接続してください。これにより、Cisco DNA Center の管理に使用されるサービスと、ネットワークデバイスとの通信および管理に使用される サービスとの間で確実にネットワーク分離が行われます。
- ・3 ノードクラスタセットアップで Cisco DNA Center を展開する場合は、クラスタインター フェイスが分離されたネットワークに接続されていることを確認してください。
- Cisco DNA Center の自己署名サーバ証明書を、内部認証局(CA)によって署名された証明書に置き換えてください。
- パッチのアナウンス後できる限り早急に、セキュリティパッチを含む重要なアップグレードで Cisco DNA Center をアップグレードしてください。詳細については、『Cisco DNA CenterUpgrade Guide』を参照してください。
- HTTPS プロキシサーバを使用する Cisco DNA Center によってアクセスされるリモート URL を制限してください。Cisco DNA Center は、インターネット経由でアクセスして、ソフト ウェアアップデート、ライセンス、デバイスソフトウェアをダウンロードしたり、最新の マップ情報、ユーザフィードバックなどを提供したりするように設定されています。これ らの目的でインターネット接続を提供することは必須要件です。ただし、HTTPS プロキ シサーバを介して安全な接続を提供します。
- ・既知の IP アドレスおよび範囲のみを許可し、未使用のポートへのネットワーク接続をブロックすることにより、ファイアウォールを使用した Cisco DNA Center への入力および出力管理とエンタープライズネットワーク接続を制限してください。

## 最小 TLS バージョンの変更と RC4-SHA の有効化(安全でない)

外部ネットワークからのノースバウンド REST API 要求(ノースバウンド REST API ベースの アプリケーション、ブラウザ、および HTTPS を使用して Cisco DNA Center に接続しているネッ トワークデバイスなど)は、Transport Layer Security (TLS) プロトコルを使用して保護されま す。

デフォルトでは、Cisco DNA Center は TLSv1.1 と TLSv1.2 をサポートしますが、RC4 暗号には 既知の弱点があるため、SSL/TLS 接続の RC4 暗号はサポートしません。ネットワークデバイ スでサポートされている場合は、最小 TLS バージョンを TLSv1.2 にアップグレードすること を推奨します。

Cisco DNA Center 制御下のネットワークデバイスが既存の最小 TLS バージョン (TLSv1.1) または暗号をサポートできない場合、Cisco DNA Center には最小 TLS バージョンをダウングレードし、RC4-SHA を有効にする設定オプションが用意されています。ただし、セキュリティ上の理由から、Cisco DNA Center TLS のバージョンをダウングレードしたり RC4-SHA 暗号を有効にしたりすることは推奨されません。

Cisco DNA Center で TLS のバージョンの変更や RC4-SHA の有効化が必要な場合は、アプライ アンスにログインし、CLI を使用して行います。

(注) CLI コマンドは、リリースごとに変更される可能性があります。次のCLIの例では、すべての Cisco DNA Center リリースに適用されない可能性のあるコマンド構文を使用しています。

#### 始める前に

この手順を実行するためには、maglev SSH アクセス権限が必要です。

C

- 重要 このセキュリティ機能は、Cisco DNA Center にポート 443 を適用します。この手順の実行により、Cisco DNA Center インフラストラクチャへのポートのトラフィックが数秒間無効になることがあります。したがって、TLSの設定は頻繁に行わないようにし、オフピーク時間またはメンテナンス期間中にのみ行う必要があります。
- ステップ1 SSH クライアントを使用して、設定ウィザードで指定した IP アドレスで Cisco DNA Center アプライアンス にログインします。

SSH クライアントで入力する IP アドレスは、ネットワーク アダプタ用に設定した IP アドレスです。この IP アドレスは、アプライアンスを外部ネットワークに接続します。

- ステップ2 要求された場合は、SSHアクセス用にユーザ名とパスワードを入力します。
- ステップ3 次のコマンドを入力して、クラスタで現在有効になっている TLS バージョンを確認します。

例

```
Input
$ magctl service tls_version --tls-min-version show
Output
TLS minimum version is 1.1
```

ステップ4 クラスタの TLS バージョンを変更する場合は、次のコマンドを入力します。たとえば、Cisco DNA Center 制御下のネットワークデバイスが既存のTLSバージョンをサポートできない場合は、現在のTLSバージョ ンを下位バージョンに変更する必要が生じることがあります。

#### 例:TLS バージョン 1.1 から 1.0 への変更

Input
\$ magctl service tls\_version --tls-min-version 1.0
Output
Enabling TLSv1.0 is recommended only for legacy devices
Do you want to continue? [y/N]: y
WARNING: Enabling TLSv1.0 for api-gateway
deployment.extensions/kong patched

#### 例:TLS バージョン 1.1 から 1.2 への変更(RC4-SHA を有効にしていない場合のみ可能)

```
Input
$ magctl service tls_version --tls-min-version 1.2
Output
Enabling TLSv1.2 will disable TLSv1.1 and below
Do you want to continue? [y/N]: y
WARNING: Enabling TLSv1.2 for api-gateway
deployment.extensions/kong patched
```

- (注) RC4-SHA 暗号が有効になっている場合、TLS バージョン 1.2 を最小バージョンとして設定することはサポートされていません。
- **ステップ5** クラスタで RC4-SHA を有効にするには、次のコマンドを入力します(セキュアでないため、必要な場合 だけにしてください)。

TLS バージョン 1.2 が最小バージョンである場合、RC4-SHA 暗号を有効にすることはサポートされていません。

#### 例:TLS バージョン 1.2 が有効になっていない

Input
\$ magctl service ciphers --ciphers-rc4=enable kong
Output
Enabling RC4-SHA cipher will have security risk
Do you want to continue? [y/N]: y
WARNING: Enabling RC4-SHA Cipher for kong
deployment.extensions/kong patched

ステップ6 プロンプトで次のコマンドを入力して、TLS および RC4-SHA が設定されていることを確認します。

#### 例

RC4 および TLS の最小バージョンが設定されている場合は、magctl service display kong コマンドの env: にリストされます。これらの値が設定されていない場合は、env: に表示されません。

ステップ7 以前に有効にした RC4-SHA 暗号を無効にする場合は、クラスタで次のコマンドを入力します。

```
Input
$ magctl service ciphers --ciphers-rc4=disable kong
Output
WARNING: Disabling RC4-SHA Cipher for kong
deployment.extensions/kong patched
```

ステップ8 Cisco DNA Center アプライアンスからログアウトします。

### プロキシ証明書の設定

ネットワーク構成によっては、プロキシゲートウェイは、Cisco DNA Center と管理するリモー トネットワーク(さまざまなネットワークデバイスを含む)の間に存在する可能性がありま す。80 や 443 などの一般的なポートは DMZ のゲートウェイプロキシを通過します。このた め、Cisco DNA Center 用に設定されたネットワークデバイスからの SSL セッションは、プロキ シゲートウェイで終了することになります。したがって、これらのリモートネットワーク内に あるネットワークデバイスは、プロキシゲートウェイ経由でのみ Cisco DNA Center と通信でき ます。ネットワークデバイスが Cisco DNA Center または、(存在する場合は)プロキシゲート ウェイと安全で信頼できる接続を確立するため、ネットワークデバイスは、関連する CA ルー ト証明書で、または特定の状況ではサーバ独自の証明書を使って、適切にプロビジョニングさ れた PKI トラストストアを保有する必要があります。

PnP検出/サービスによってデバイスのオンボード中にそのようなプロキシが配置されている場合は、ネットワークデバイスが安全に Cisco DNA Center を信頼および認証できるように、プロキシと Cisco DNA Center サーバ証明書を同一にすることを推奨します。

プロキシゲートウェイが Cisco DNA Center と管理対象のリモートネットワークの間に存在する ネットワークトポロジでは、次の手順を実行してプロキシゲートウェイ証明書を Cisco DNA Center にインポートします。

#### 始める前に

- SUPER-ADMIN-ROLE権限を持つユーザのみがこの手順を実行することができます。詳細 については、ユーザロールの概要を参照してください。
- Cisco DNA Center とそのサービスに到達するプロキシゲートウェイの IP アドレスを使用する必要があります。
- プロキシゲートウェイで現在使用されている証明書ファイルを持っている必要があります。証明書ファイルの内容は、次のいずれかで構成されている必要があります。
  - PEM または DER 形式のプロキシゲートウェイの証明書、および自己署名された証明 書。
  - PEM または DER 形式のプロキシゲートウェイの証明書、および有効な既知の CA に よって発行された証明書。
  - PEM または DER 形式のプロキシ ゲートウェイの証明書とそのチェーン。

デバイスとプロキシゲートウェイで使用される証明書は、次の手順に従って、Cisco DNA Center にインポートする必要があります。

- ステップ1 Cisco DNA Center GUI で [Menu] アイコン (三) をクリックして [System] > [Settings] > [Trust & Privacy] > [Proxy Certificate] の順に選択します。
- ステップ2 [Proxy Certificate] ウィンドウで、(存在する場合は)現在のプロキシゲートウェイ証明書のデータを表示 します。
  - (注) [Expiration Date and Time]は、グリニッジ標準時(GMT)値で表示されます。証明書有効期限日時の2ヵ月前に、Cisco DNA CenterのGUIにシステム通知が表示されます。
- ステップ3 プロキシゲートウェイ証明書を追加するには、自己署名証明書または CA 証明書を [Drag and Drop Here] 領 域にドラッグアンドドロップします。
  - (注) PEM または DER ファイル (公開キー暗号化標準のファイル形式) だけが、この領域を使用して Cisco DNA Center にインポートできます。さらに、この手順には秘密キーは必要ではなく、Cisco DNA Center にアップロードもされません。
- ステップ4 [保存 (Save)] をクリックします。
- ステップ5 [Proxy Certificate] ウィンドウを更新し、更新されたプロキシゲートウェイ証明書のデータを表示します。 [Proxy Certificate] ウィンドウに表示された情報は、新しい証明書名、発行者、および証明機関を反映する ように変更する必要があります。
- ステップ6 プロキシゲートウェイ証明書の機能を有効にするには、[Enable] ボタンをクリックします。

[Enable] ボタンをクリックすると、プロキシゲートウェイからの要求時にコントローラがインポートされ たプロキシゲートウェイ証明書を返します。[Enabled] ボタンをクリックしない場合、コントローラは独自 の自己署名証明書またはインポートされた CA 証明書をプロキシゲートウェイに返します。

プロキシゲートウェイ証明書の機能が使用されている場合、[Enable] ボタンはグレー表示されます。

### 証明書および秘密キーのサポート

Cisco DNA Center は、セッション(HTTPS)の認証に使用される PKI 証明書管理機能をサポートしています。これらのセッションでは、CAと呼ばれる一般に認められた信頼されたエージェントを使用します。Cisco DNA Center は、PKI 証明書管理機能を使用して、内部 CA から X.509 証明書をインポートして保存し、管理します。インポートされた証明書は Cisco DNA Center の アイデンティティ証明書になり、Cisco DNA Center は認証のためにこの証明書をクライアント に提示します。クライアントは、ノースバウンド API アプリケーションとネットワークデバイ スです。

Cisco DNA Center GUI を使用して次のファイルを(PEM または PKCS ファイル形式で)イン ポートできます。

•X.509 証明書

•秘密キー (Private key)

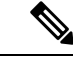

(注) 秘密キーについては、Cisco DNA Center でRSA キーのインポートをサポートしています。 DSA、DH、ECDH、および ECDSA キータイプはサポートされていないため、インポートしないでください。また、独自のキー管理システムで秘密キーを保護する必要があります。秘密 キーのモジュラスサイズは最小でも2048 ビット必要です。

インポートする前に、内部 CA で発行された有効な X.509 証明書と秘密キーを取得する必要が あります。証明書は所有する秘密キーに対応している必要があります。インポートすると、 X.509 証明書と秘密キーに基づくセキュリティ機能が自動的にアクティブ化されます。Cisco DNA Center は証明書を、要求するデバイスまたはアプリケーションに提示します。ノースバ ウンド API アプリケーションとネットワークデバイスでは、これらのログイン情報を使用して Cisco DNA Center との信頼関係を確立できます。

(注)

自己署名証明書を使用したり、Cisco DNA Center にインポートしたりすることは推奨されません。内部 CA から有効な X.509 証明書をインポートすることをお勧めします。さらに、PnP 機能を正常に動作させるには、自己署名証明書(デフォルトで Cisco DNA Center にインストールされている)を、内部 CA によって署名された証明書で置き換える必要があります。

Cisco DNA Center は一度に1つのインポート済み X.509 証明書および秘密キーだけをサポート します。2つ目の証明書および秘密キーをインポートすると、最初の(既存の)インポート済 み証明書および秘密キーの値が上書きされます。

#### 証明書チェーンのサポート

Cisco DNA Center では、GUI を介して証明書と秘密キーをインポートできます。Cisco DNA Center にインポートされる証明書(署名された証明書)につながる証明書チェーンに含まれる 下位証明書がある場合は、それらの下位証明書とそれらの下位 CA のルート証明書が一緒に、 インポートされる単一のファイルに追加される必要があります。これらの証明書を追加する場 合は、認定の実際のチェーンと同じ順序で追加する必要があります。

次の証明書は、単一の PEM ファイルに一緒に貼り付ける必要があります。証明書のサブジェ クト名と発行元を調べて、正しい証明書がインポートされ、正しい順序が維持されていること を確認してください。また、チェーンに含まれるすべての証明書が一緒に貼り付けられている ことを確認してください。

• [Signed Cisco DNA Center certificate]: 件名フィールドに CN=<FQDN of Cisco DNA Center> が含まれていて、発行元が発行機関の CN を持っている。

- (注) サードパーティ証明書をインストールする場合は、Cisco DNA Centerへのアクセスに使用するすべてのIPアドレス(物理ポート とVIPの両方)とDNS名が証明書のalt\_namesセクションで指定 されていることを確認してください。詳細については、『Cisco DNA Center Security Best Practices Guide』の「Generate a Certificate Request Using Open SSL」を参照してください。
- [Issuing (subordinate) CA certificate that issues the Cisco DNA Center certificate]: 件名フィール ドに Cisco DNA Center の証明書を発行する(下位) CA の CN が含まれていて、発行元が ルート CA の CN である。
- [Next issuing (root/subordinate CA) certificate that issues the subordinate CA certificate]: 件名 フィールドがルート CA で、発行元が件名フィールドと同じ値である。それらが同じ値で ない場合は、その次の発行元を追加していきます。

#### Cisco DNA Center サーバ証明書の更新

Cisco DNA Center は、X.509 証明書と秘密キーの Cisco DNA Center へのインポートとストレー ジをサポートします。インポートをすると、証明書と秘密キーを使用して、Cisco DNA Center、 ノースバウンド API アプリケーション、およびネットワーク デバイスの間に安全で信頼でき る環境を作成することができます。

GUIの[Certificate] ウィンドウを使用して、証明書と秘密キーをインポートできます。

#### 始める前に

内部 CA から発行された有効な X.509 証明書を取得する必要があります。証明書は所有する秘密キーに対応している必要があります。

- ステップ1 Cisco DNA Center GUI で [Menu] アイコン (≡) をクリックして [System] > [Settings] > [Trust & Privacy] > [System Certificate] の順に選択します。
- **ステップ2** [System Certificate] ウィンドウで、現在の証明書データを確認します。

このウィンドウを最初に表示したときに現在の証明書として表示されるのは、Cisco DNA Center の自己署 名証明書のデータです。自己署名証明書の有効期限は、数年先に設定されています。

 (注) [Expiration Date and Time] は、グリニッジ標準時(GMT) 値で表示されます。証明書有効期限の2 ヵ月前に、Cisco DNA Center の GUI にシステム通知が表示されます。

[Certificate] ウィンドウに表示されるその他のフィールドは次のとおりです。

- [Current Certificate Name]: 現在の証明書の名前
- [Issuer]: 証明書に署名し、証明書を発行したエンティティの名前
- [認証局(Certificate Authority)]: 自己署名または CA の名前

- [Expires]: 証明書の有効期限
- ステップ3 現在の証明書を置換するには、[Replace Certificate] をクリックします。

次の新しいフィールドが表示されます。

- •[Certificate]:証明書データを入力するフィールド
- [Private Key]: 秘密キーデータを入力するフィールド
- ステップ4 [Certificate] ドロップダウンリストから、Cisco DNA Center にインポートする証明書のファイル形式タイプ を選択します。
  - [PEM]: プライバシー エンハンスト メール ファイル形式
  - [PKCS]: 公開キー暗号化標準ファイル形式
- ステップ5 [PEM] を選択した場合、次のタスクを実行します。
  - •[Certificate]フィールドで、[Drag and Drop]領域にファイルをドラッグアンドドロップして、[PEM]ファ イルをインポートします。
    - (注) PEM ファイルには、有効な PEM 形式の拡張子(.pem、.cert、.crt) が必須です。証明書の最 大ファイル サイズは 10 KB です。
  - [Private Key] フィールドで、[Drag and Drop] 領域にファイルをドラッグアンドドロップして、秘密キー をインポートします。
    - ・秘密キーの [Encrypted] ドロップダウンリストから、暗号化オプションを選択します。
    - ・暗号化を選択した場合、[Password] フィールドに秘密キーのパスフレーズを入力します。
      - (注) 秘密キーには、有効な秘密キー形式の拡張子(.pem または.key)が必須です。

ステップ6 [PKCS] を選択した場合、次のタスクを実行します。

- •[Certificate] フィールドで、[Drag and Drop] 領域にファイルをドラッグアンドドロップして、[PKCS] ファイルをインポートします。
  - (注) PKCSファイルには、有効なPKCS形式の拡張子(.pfx、.p12)が必須です。証明書の最大ファ イルサイズは10KBです。
- [Certificate] フィールドについては、[Password] フィールドで証明書用のパスフレーズを入力します。
   (注) PKCS の場合は、インポートした証明書もパスフレーズを必要とします。
- [秘密キー(Private Key)]フィールドについては、秘密キーの暗号化オプションを選択します。
- [Private Key] フィールドで、暗号化を選択した場合は、[Passphrase] フィールドに秘密キーのパスフレーズを入力します。

- ステップ7 [Upload/Activate] をクリックします。
- ステップ8 [Certificate] ウィンドウに戻り、更新された証明書データを確認します。 [Certificate] ウィンドウに表示される情報が更新され、新しい証明書名、発行者、および認証局が反映され ます。

### 証明書の管理

#### デバイス証明書の有効期間の設定

Cisco DNA Center では、Cisco DNA Center のプライベート(内部) CA で管理および監視して いるネットワークデバイスの証明書の有効期間を変更できます。Cisco DNA Center での証明書 の有効期間のデフォルト値は 365 日です。Cisco DNA Center GUI を使用して証明書の有効期間 を変更すると、それ以降にCisco DNA Center に対して証明書を要求するネットワークデバイス にその有効期間の値が割り当てられます。

(注) デバイス証明書のライフタイム値をCA証明書のライフタイム値より大きくすることはできま せん。さらに、CA証明書の残りの有効期間が設定されたデバイスの証明書の有効期間より短 い場合、デバイス証明書の有効期間の値はCA証明書の残りの有効期間と同じになります。

GUIの [PKI Certificate Management] ウィンドウを使用してデバイス証明書の有効期間を変更できます。

- ステップ1 Cisco DNA Center GUI で [Menu] アイコン (三) をクリックして [System] > [Settings] > [Trust & Privacy] > [PKI Certificate] の順に選択します。
- ステップ2 [Device Certificate] タブをクリックします。
- ステップ3 デバイス証明書と現在のデバイス証明書の有効期間を確認します。
- **ステップ4** [Device Certificate Lifetime] フィールドに、新しい値(日数)を入力します。
- ステップ5 [保存 (Save)] をクリックします。
- **ステップ6** (オプション) [PKI Certificate Management] ウィンドウを更新して、新しいデバイス証明書の有効期間の値 を確認します。

#### PKI 証明書のロールをルートから下位に変更

デバイス PKI CA は Cisco DNA Center のプライベート CA であり、サーバとクライアントの間の接続の確立と保護に使用される証明書やキーを管理します。デバイス PKI CA のロールをルート CA から下位 CA に変更するには、次の手順を実行します。

Cisco DNA Center のプライベート CA をルート CA から下位 CA に変更するときは、次のこと に注意してください。

- Cisco DNA Center が下位 CA の役割を果たすようにする場合、すでにルート CA (たとえば Microsoft CA) があり、Cisco DNA Center を下位 CA として認めているものと見なされます。
- 下位 CA が完全に設定されていない限り、Cisco DNA Center は内部ルート CA としての役 割を継続します。
- Cisco DNA Center 用の証明書署名要求ファイルを生成し(次の手順の記述に従う)、手動 で外部ルート CA に署名させる必要があります。

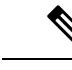

- (注) Cisco DNA Center は、この期間中は内部ルート CA として実行し 続けます。
- •証明書署名要求が外部ルートCAによって署名された後、GUIを使用してこの署名ファイルを Cisco DNA Center にインポートし直す必要があります(次の手順の記述に従う)。

インポート後、Cisco DNA Center は下位 CA として自身を初期化し、下位 CA の既存機能 をすべて提供します。

- 内部ルート CA から管理対象デバイスで使用する下位 CA へのスイッチオーバーは自動で はサポートされません。したがって、内部ルート CA でまだデバイスが設定されていない ことが前提となります。デバイスが設定されている場合、下位 CA に切り替える前に、 ネットワーク管理者が既存のデバイス ID 証明書を手動で取り消す必要があります。
- GUI に表示されている下位 CA 証明書有効期間は、証明書から読み取られたもので、シス テム時刻を使って計算されたものではありません。したがって今日、証明書を有効期間1 年でインストールして来年の7月に GUI で見ると、証明書の有効期間はそのときでも1 年間と表示されます。
- 下位 CA 証明書として PEM または DER 形式のみを使用できます。
- 下位 CA は上位の CA と連携しないため、上位レベルの証明書がある場合は、その失効に 注意してください。このため、下位 CA からネットワークデバイスに対して、証明書の失 効に関する情報が通知されることもありません。下位 CA にはこの情報がないため、すべ てのネットワークデバイスは下位 CA を Cisco Discovery Protocol (CDP)送信元としての み使用します。

[PKI Certificate Management] ウィンドウの GUI を使用して、Cisco DNA Center のプライベート (内部) CA のロールをルート CA から 下位 CA に変更できます。

#### 始める前に

ルート CA 証明書のコピーが必要です。

**ステップ1** Cisco DNA Center GUI で [Menu] アイコン (三) をクリックして [System] > [Settings] > [PKI Certificate] の順に選択します。

- ステップ2 [CA Management] タブをクリックします。
- **ステップ3** GUI で既存のルートまたは下位 CA 証明書の設定情報を確認します。
  - [Root CA Certificate]:現在のルート CA 証明書(外部または内部)を表示します。
  - [Root CA Certificate Lifetime]:現在のルート CA 証明書の最新の有効期間を表示します(日数)。
  - [Current CA Mode]: 現在の CA モードを表示します(ルート CA または下位 CA)。
  - [Sub CA mode]: ルート CA から下位 CA に変更できます。
- **ステップ4** [CA Management] タブで、[Sub CA Mode] チェックボックスをオンにします。
- **ステップ5** [Next] をクリックします。
- ステップ6 表示される警告内容を確認します。
  - ルートCAから下位CAに変更するプロセスは元に戻すことができません。
  - ルートCAモードで登録された、または証明書が発行されたネットワークデバイスがないことを確認する必要があります。ネットワークデバイスを誤ってルートCAモードで登録した場合は、ルートCAから下位CAに変更する前に、取り消しをする必要があります。
  - 下位 CA の設定プロセスが終了しなければ、ネットワークデバイスをオンラインにできません。
- **ステップ7** [OK] をクリックして続行します。

[PKI Certificate Management] ウィンドウに、[Import External Root CA Certificate] フィールドが表示されます。

**ステップ8** [Import External Root CA Certificate] フィールドにルート CA 証明書をドラッグ アンド ドロップして、 [Upload] をクリックします。

ルート CA 証明書が Cisco DNA Center にアップロードされ、証明書署名要求の生成に使用されます。

アップロードプロセスが完了すると、「Certificate Uploaded Successfully」というメッセージが表示されます。

**ステップ9** [Next] をクリックします。

Cisco DNA Center で証明書署名要求が生成されて表示されます。

- **ステップ10** Cisco DNA Center で生成された証明書署名要求を GUI で確認し、次のアクションのいずれかを実行します。
  - [Download] リンクをクリックして、証明書署名要求ファイルのローカルコピーをダウンロードします。

その後、この証明書署名要求ファイルを電子メールに添付して、ルート CA に送信することができます。

• [Copy to the Clipboard] リンクをクリックして、証明書署名要求ファイルの内容をコピーします。

その後、この証明書署名要求の内容を電子メールに貼り付けるか、電子メールに添付ファイルとして添付して、ルート CA に送信することができます。

- ステップ11 証明書署名要求ファイルをルート CA に送信します。 ルート CA から下位 CA ファイルが返されます。このファイルを Cisco DNA Center にインポートし直す 必要があります。
- **ステップ12** ルートCAから下位CAファイルを受信した後、Cisco DNA CenterのGUIに再度アクセスし、[PKI Certificate Management] ウィンドウに戻ります。
- **ステップ13** [CA Management] タブをクリックします。
- **ステップ14** [Change CA mode] ボタンの [Yes] をクリックします。 [Yes] をクリックすると、GUI に証明書署名要求が表示されます。
- **ステップ15** [Next] をクリックします。 [PKI Certificate Management] ウィンドウに、[Import Sub CA Certificate] フィールドが表示されます。
- ステップ16 [Import Sub CA Certificate] フィールドに下位 CA 証明書をドラッグ アンド ドロップして、[Apply] をクリックします。

下位 CA 証明書が Cisco DNA Center にアップロードされます。

- アップロードが完了すると、GUIの [CA Management] タブに、下位 CA モードが表示されます。
- ステップ17 [CA Management] タブのフィールドを確認します。
  - [Sub CA Certificate]: 現在の下位 CA 証明書を表示します。
  - [External Root CA Certificate]: ルート CA 証明書を表示します。
  - [Sub CA Certificate Lifetime]:下位 CA 証明書の有効期間を表示します(日数)。
  - [Current CA Mode]: SubCA モードを表示します。

### ロールオーバー下位 CA 証明書のプロビジョニング

Cisco DNA Center では、既存の下位 CA の有効期間が 70% 以上経過している場合に、ユーザが ロールオーバー下位 CA として下位証明書を適用することができます。

#### 始める前に

- 下位 CA ロールオーバー プロビジョニングを開始するには、PKI 証明書の権限を下位 CA モードに変更しておく必要があります。PKI 証明書のロールをルートから下位に変更(52ページ)を参照してください。
- ・現在の下位 CA 証明書の有効期限が 70%以上経過していることが必要です。この状態になると、Cisco DNA Center の [CA Management] タブの下に [Renew] ボタンが表示されます。
- ・ロールオーバー下位 CA の署名付き PKI 証明書のコピーが必要です。

- ステップ1 Cisco DNA Center GUI で [Menu] アイコン (三) をクリックして [System] > [Settings] > [Trust & Privacy] > [PKI Certificate] の順に選択します。
- ステップ2 [CA Management] タブをクリックします。
- ステップ3 CA 証明書の設定情報を確認します。
  - [Subordinate CA Certificate]:現在の下位 CA 証明書を表示します。
  - [External Root CA Certificate]: ルート CA 証明書を表示します。
  - [Subordinate CA Certificate Lifetime]:現在の下位 CA 証明書の有効期間(日数)を表示します。
  - [Current CA Mode]: SubCA モードを表示します。
- **ステップ4** [Renew] をクリックします。

Cisco DNA Center は既存の下位 CA を使用して、ロールオーバー下位 CA の証明書署名要求を生成し、表示します。

- **ステップ5** 生成された証明書署名要求を GUI で確認し、次のアクションのいずれかを実行します。
  - •[Download] リンクをクリックして、証明書署名要求ファイルのローカルコピーをダウンロードします。

その後、この証明書署名要求ファイルを電子メールに添付して、ルート CA に送信することができます。

• [Copy to the Clipboard] リンクをクリックして、証明書署名要求ファイルの内容をコピーします。

その後、この証明書署名要求の内容を電子メールに貼り付けるか、電子メールに添付ファイルとして添付して、ルート CA に送信することができます。

**ステップ6** 証明書署名要求ファイルをルート CA に送信します。

次にルート CA がロールオーバー下位 CA ファイルを返送してくると、それを Cisco DNA Center にイン ポートし直す必要があります。

下位 CA ロールオーバーの証明書署名要求は、RootCA モードから SubCA モードに切り替えた際にイン ポートした下位 CA に署名したルート CA と同じルート CA によって署名される必要があります。

- ステップ7 ルート CA からロールオーバー下位 CA ファイルを受信した後、[PKI Certificate Management] ウィンドウ に戻ります。
- **ステップ8** [CA Management] タブをクリックします。
- **ステップ9** 証明書署名要求が表示されている GUI で [Next] をクリックします。

[PKI Certificate Management] ウィンドウに、[Import Sub CA Certificate] フィールドが表示されます。

ステップ10 下位ロールオーバー CA 証明書を [Import Sub CA Certificate] フィールドにドラッグアンドドロップし、 [Apply] をクリックします。

ロールオーバー下位 CA 証明書が Cisco DNA Center にアップロードされます。

アップロードが終了すると、GUI が変更され、[CA Management] タブの [Renew] ボタンが無効になります。

#### 証明書の更新

Cisco DNA Center は、Kubernetes によって生成された証明書や、Kong および資格情報マネージャサービスが使用する証明書など、多数の証明書を使用します。これらの証明書は1年間有効です。証明書はクラスタをインストールするとすぐに開始され、期限切れに設定される前にCisco DNA Center によって1年自動的に更新されます。

- ・期限切れになる前に証明書を更新することを推奨します。
- 今から100日間の間に期限切れになるように設定されている証明書のみを更新できます。
   この手順では、それ以降に期限切れになる証明書については何も実行されません。
- このスクリプトでは、サードパーティ/認証局(CA)署名付き証明書ではなく、自己署名 証明書のみを更新します。サードパーティ/CA署名付き証明書の場合、スクリプトは Kubernetes と資格情報マネージャによって使用される内部証明書を更新します。
- ・自己署名証明書の場合、更新プロセスではルートCAが変更されないため、証明書をデバイスにプッシュする必要はありません。
- クラスタという用語は、単一ノードと3ノードCisco DNA Center 設定の両方に適用されます。

**ステップ1** 各クラスタノードが正常であり、問題が発生していないことを確認します。

**ステップ2** そのノードで現在使用されている証明書のリストとそれらの有効期限を表示するには、次のコマンドを入力します。

#### sudo maglev-config certs info

ステップ3 次のコマンドを入力して、すぐに期限切れになるように設定されている証明書を更新します。

sudo maglev-config certs refresh

- **ステップ4** 他のクラスタノードに対して上記の手順を繰り返します。
- ステップ5 ユーティリティのヘルプを表示するには、次のように入力します。

```
$ sudo maglev-config certs --help
Usage: maglev-config certs [OPTIONS] COMMAND [ARGS]...
Options:
    --help Show this message and exit.
Commands:
    info
    refresh
```

## トラストプールの設定

Cisco DNA Center には、事前インストールされているシスコ トラストプール バンドル (シス コが信頼する外部ルートバンドル) が含まれています。Cisco DNA Center は、シスコからの更 新されたトラストプールバンドルのインポートとストレージもサポートしています。トラスト プールバンドルは、Cisco DNA Center およびそのアプリケーションとの信頼関係を確立するた めに、サポートされるシスコ ネットワーキング デバイスによって使用されます。

(注) シスコトラストプールバンドルは、サポートされているシスコデバイスのみをアンバンドルして使用できる、ios.p7bと呼ばれるファイルです。この ios.p7b ファイルには、シスコを含む有効な認証局のルート証明書が含まれています。この Cisco trustpool バンドルは、シスコクラウド(Cisco InfoSec)で使用できます。リンクは https://www.cisco.com/security/pki/にあります。

このトラストプールバンドルは、同じCAを使用してすべてのネットワークデバイスの証明書 およびCisco DNA Center の証明書を管理する、安全で便利な方法を提供します。トラストプー ルバンドルはCisco DNA Center によって使用され、自身の証明書およびプロキシゲートウェイ 証明書(存在する場合)を検証し、それが有効な CA 署名付き証明書かを判断します。さら に、PnP ワークフローの開始時にネットワーク PnP 対応デバイスにアップロードできるよう に、また、その後の HTTPS ベースの接続で Cisco DNA Center を信頼できるように、トラスト プールバンドルを使用できます。

GUIの [Trustpool] ウィンドウを使用して、シスコ トラストプール バンドルをインポートします。

- ステップ1 Cisco DNA Center GUI で [Menu] アイコン (≡) をクリックして [System] > [Settings] > [Trust & Privacy] > [Trustpool] の順に選択します。
- ステップ2 [Trustpool] ウィンドウで、[Update] ボタンをクリックしてトラストプールバンドルの新規ダウンロードおよ びインストールを開始します。

[Update] ボタンは、ios.p7b ファイルの更新バージョンが使用可能で、インターネットアクセスが可能なと きにのみアクティブになります。

Cisco DNA Center に新しいトラストプールバンドルがダウンロードおよびインストールされると、Cisco DNA Center はシスコのデバイスのダウンロードをサポートするよう、このトラストプールバンドルを使用 可能にします。

- ステップ3 新しい証明書ファイルをインポートする場合は、[Import]をクリックしてローカルシステムから有効な証明 書ファイルを選択し、[Import Certificate] ウィンドウで [Import] をクリックします。
- ステップ4 [Export] をクリックして、証明書の詳細を CSV 形式でエクスポートします。

## SFTP サーバの設定

SFTP サーバを内部ファイルサーバのバックアップとして使用できます。Cisco DNA Center の ローカル SFTP サーバは、セキュアな暗号方式をサポートしています。

- ステップ1 Cisco DNA Center GUI で [Menu] アイコン (≡) をクリックして [System] > [Settings] > [Device Settings] > [SFTP] の順に選択します。
- ステップ2 SFTP の設定を行います。
  - •[Host]: SFTP サーバのホスト名または IP アドレス。
  - [Username]: SFTP サーバにログインするために使用する名前。ユーザには、サーバの作業ルートディ レクトリに対する読み取り/書き込み権限が必要です。
  - [Password]: SFTP サーバにログインするために使用するパスワード。
  - [Port Number]: SFTP サーバが稼働しているポート番号。
  - [Root Location]:ファイル転送用の作業ルートディレクトリ。
- ステップ3 一部のワイヤレスコントローラの旧バージョンのソフトウェアでは、SFTPの暗号方式として弱い暗号方式 (SHA1ベースの暗号など)しかサポートされていないため、Cisco DNA Center でソフトウェアイメージの 管理やワイヤレスアシュアランスの設定を行うには、ワイヤレスコントローラからの SFTP 接続に対して SFTP 互換モードを有効にする必要があります。Cisco DNA Center の SFTP サーバでは、弱い暗号方式のサ ポートを最大90日間まで一時的に有効にすることができます。弱い暗号方式を許可するには、[Compatibility mode] チェックボックスをオンにして期間(1分~90日)を入力します。
- ステップ4 [保存 (Save)] をクリックします。
- ステップ5 [SFTP] ウィンドウで新しい SFTP 設定を確認します。

# SNMP プロパティの設定

SNMP の再試行とタイムアウトの値を設定することができます。

#### 始める前に

SUPER-ADMIN-ROLE権限を持つユーザのみがこの手順を実行することができます。詳細については、ユーザロールの概要を参照してください。

- ステップ1 Cisco DNA Center GUI で [Menu] アイコン (≡) をクリックして [System] > [Settings] > [Device Settings] > [SNMP] の順に選択します。
- **ステップ2** 次のフィールドを設定します。

- ・再試行回数(Retries):許容されるデバイス接続の最大試行回数。有効な値は1~3です。デフォルトは3です。
- •[Timeout]:タイムアウトになるまでにデバイスとの接続の確立を試みる際に、Cisco DNA Center が待機する秒数。有効な値は、5秒間隔で1~300秒です。デフォルトは5秒です。

**ステップ3** [保存 (Save)] をクリックします。

ステップ4 (オプション)デフォルトの設定に戻すには、[Reset] をクリックしてから [Save] をクリックします。

## 製品使用状況テレメトリの収集について

Cisco DNA Center は、製品使用状況テレメトリを収集し、Cisco DNA Center アプライアンスの ステータスと機能に関するデータを提供します。それらのデータとインサイトにより、シスコ は運用および製品の使用状況に関する問題にプロアクティブに対処できます。製品使用状況テ レメトリデータは Cisco DNA Center アプライアンスでローカルに収集され、Cisco Connected DNA に送信されます。シスコに送信されるすべてのデータは、暗号化チャネルを介して送信 されます。暗号化チャネルは、クラウドベースのソフトウェアのアップデートなど、他の目的 にも使用されます。

(注) 製品使用状況テレメトリの収集を無効にすることはできません。

[System] > [Settings] の順に選択してから、[Terms and Conditions] > [Telemetry Collection] の順に 選択します。Cisco DNA Center GUI で [Menu] アイコン (=) をクリックして [Telemetry Collection] ページから、ライセンス契約、プライバシーデータ、シスコのプライバシーポリシーを確認で きます。

製品使用状況テレメトリの収集はデフォルトで有効になります。次の場合は Cisco Technical Assistance Center (TAC) に連絡することを推奨します。

- ・テレメトリの設定の変更
- テレメトリに関するその他の問い合わせや要望

## vManage プロパティの設定

Cisco DNA Center は、統合 vManage 設定を使用してシスコの vEdge 展開をサポートします。 vEdge トポロジをプロビジョニングする前に、[Settings]ページで vManage の詳細を保存できま す。

ステップ1 Cisco DNA Center GUI で [Menu] アイコン (≡) をクリックして [System] > [Settings] > [External Services] > [vManage] の順に選択します。

ステップ2 vManage プロパティを設定します。

- [Host Name/IP Address]: vManage の IP アドレス。
- [Username]: vManage にログインするために使用される名前。
- [Password]: vManage にログインするために使用されるパスワード。
- [Port Number]: vManage にログインするために使用されるポート。
- [vBond Host Name/IP Address]: vBond の IP アドレス。vManage を使用して NFV を管理する場合に必要です。
- [Organization Name]: 組織の名前。vManage を使用して NFV を管理する場合に必要です。

ステップ3 vManage 証明書をアップロードするには、[Select a file from your computer] をクリックします。 ステップ4 [保存 (Save)] をクリックします。

## アカウントのロックアウト

アカウント ロックアウト ポリシーを設定して、ユーザによるログインの試行、アカウントの ロックアウト期間、ログインの再試行回数を管理できます。

- ステップ1 Cisco DNA Center GUI で [Menu] アイコン (三) をクリックして [System] > [Settings] > [Trust & Privacy] > [Account Lockout] の順に選択します。
- ステップ2 [Enforce Account Lockout] トグルボタンをクリックして、チェックマークが表示された状態にします。
- ステップ3 [Enforce Account Lockout]の次のパラメータの値を入力します。
  - Maximum Login Retries
  - Lockout Effective Periods (minutes)
  - Reset Login Retries after (minutes)
  - (注) [Info] にマウスカーソルを置くと、各パラメータの詳細が表示されます。

ステップ4 [Save] をクリックして、アカウントロックアウトを設定します。

# パスワードの有効期限切れ

パスワード有効期限ポリシーを設定して、パスワードの有効期間、パスワードが期限切れにな る前にユーザに通知される日数、および猶予期間を管理できます。

- ステップ1 Cisco DNA Center GUI で [Menu] アイコン (三) をクリックして [System] > [Settings] > [Trust & Privacy] > [Password Expiry] の順に選択します。
- ステップ2 [Enforce Password Expiry] トグルボタンをクリックして、チェックマークが表示された状態にします。
- ステップ3 次の [Enforce Password Expiry] パラメータの値を入力します。
  - •パスワード期限(日)
  - ・パスワードの期限の警告(日)
  - 猶予期間(日)
  - (注) [Info] にマウスカーソルを置くと、各パラメータの詳細が表示されます。
- ステップ4 [Save] をクリックして、パスワード有効期限設定を保存します。